# ПОШАГОВЫЕ ИНСТРУКЦИИ

ВСТУПЛЕНИЕ В СИСТЕМУ НЕПРЕРЫВНОГО МЕДИЦИНСКОГО И ФАРМАЦЕВТИЧЕСКОГО ОБРАЗОВАНИЯ, ВЫБОР ПРОГРАММ «ТРАДИЦИОННОГО» ПОВЫШЕНИЯ КВАЛИФИКАЦИИ И ИСПОЛЬЗОВАНИЕ ОБРАЗОВАТЕЛЬНОГО СЕРТИФИКАТА:

Портал Министерства здравоохранения РФ *ssmf.edu.rosminzdrav.ru:*  Приказ Министерства здравоохранения Российской Федерации «Об утверждении порядка и сроков совершенствования медицинскими работниками и фармацевтическими работниками профессиональных знаний и навыков путем обучения по дополнительным профессиональным программам в образовательных и научных организациях» (проект): Доступен на http://regulation.gov.ru/projects#npa=45732

п. 16 «Работники, получившие сертификат специалиста или свидетельство об аккредитации специалиста после 1 января 2016 года, проходят обучение **только** в рамках системы непрерывного медицинского и фармацевтического образования».

п. 17 «Обучение работника в рамках системы непрерывного образования представляет собой

<u>самостоятельное</u> формированием работником с использованием интернет-портала непрерывного медицинского и фармацевтического образования Министерства здравоохранения Российской Федерации комплекса образовательных мероприятий по соответствующей специальности и последующее освоение данного комплекса, в течение 5 лет, завершающееся прохождением процедуры аккредитации.»

# РЕГИСТРАЦИЯ И РАБОТА НА ПОРТАЛЕ НМФО ДЛЯ СПЕЦИАЛИСТОВ, ПОЛУЧИВШИХ (ПРОДЛИВШИХ) СЕРТИФИКАТ <u>ПОСЛЕ 01.01.2016 года</u>

## Шаг 1: зайти на Портал (ssmf.edu.rosminzdrav.ru)

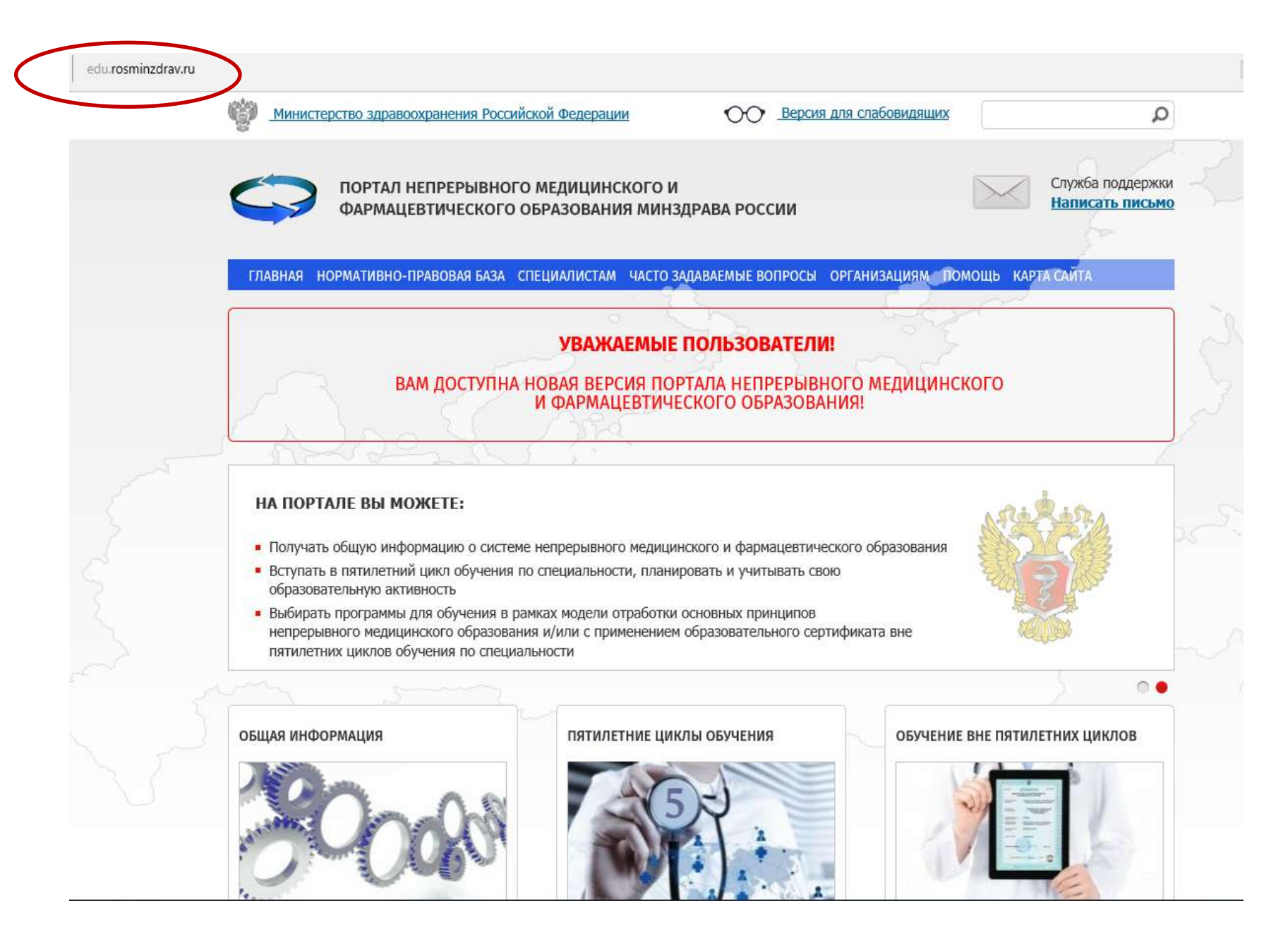

### Шаг 2: Выбрать раздел «Пятилетние циклы обучения»

ГЛАВНАЯ НОРМАТИВНО-ПРАВОВАЯ БАЗА СПЕЦИАЛИСТАМ ЧАСТО ЗАДАВАЕМЫЕ ВОПРОСЫ ОРГАНИЗАЦИЯМ ПОМОЩЬ КАРТА САЙТА

### УВАЖАЕМЫЕ ПОЛЬЗОВАТЕЛИ!

### ВАМ ДОСТУПНА НОВАЯ ВЕРСИЯ ПОРТАЛА НЕПРЕРЫВНОГО МЕДИЦИНСКОГО И ФАРМАЦЕВТИЧЕСКОГО ОБРАЗОВАНИЯ!

### НА ПОРТАЛЕ ВЫ МОЖЕТЕ:

- Получать общую информацию о системе непрерывного медицинского и фармацевтического образования.
- Вступать в пятилетний цикл обучения по специальности, планировать и учитывать свою образовательную активность
- Выбирать программы для обучения в рамках модели отработки основных принципов непрерывного медицинского образования и/или с применением образовательного сертификата вне пятилетних циклов обучения по специальности

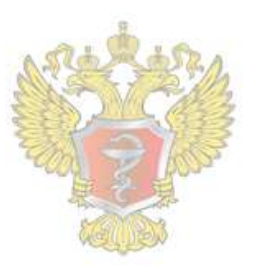

0

#### ОБЩАЯ ИНФОРМАЦИЯ

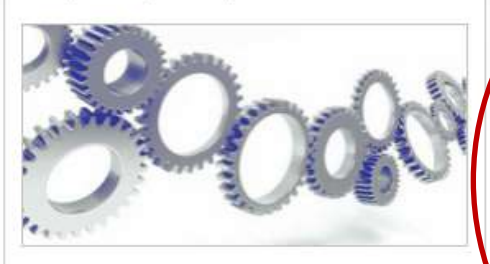

Для всех настоящих и будущих специалистов системы здравоохранения

### ПЯТИЛЕТНИЕ ЦИКЛЫ ОБУЧЕНИЯ

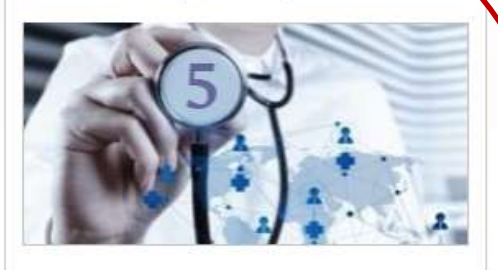

Для специалистов, сертификация или аккредитация которых прошла ПОСЛЕ 01.01.2016

#### ОБУЧЕНИЕ ВНЕ ПЯТИЛЕТНИХ ЦИКЛОВ

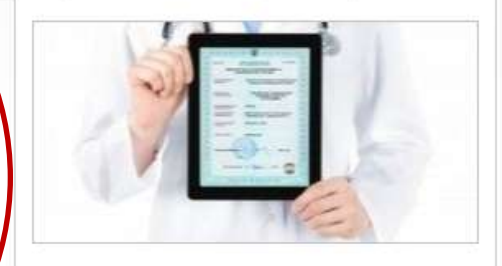

Для специалистов, сертификация которых прошла ДО 01.01.2016

### Шаг 3: выбрать раздел «Процедура регистрации»

### СИСТЕМА НЕПРЕРЫВНОГО МЕДИЦИНСКОГО И ФАРМАЦЕВТИЧЕСКОГО ОБРАЗОВАНИЯ. ИНФОРМАЦИОННАЯ ПОДДЕРЖКА ЧЕРЕЗ ПОРТАЛ

Информационная поддержка формирования и освоения индивидуального плана будет осуществляться с помощью настоящего Портала непрерывного медицинского и фармацевтического образования (далее – Портал) из Вашего Личного кабинета специалиста с данной страницы. Для входа в Личный кабинет специалиста Вы должны быть зарегистрированы на Портале или пройти процедуру регистрации.

В Личном кабинете специалиста Вам следует выбрать одну или несколько специальностей, по которым Вы уже получили допуск к профессиональной деятельности (т.е. имеете сертификат или свидетельство об аккредитации специалиста), и начать формировать индивидуальный план (индивидуальные планы). Компонентами индивидуального плана являются различные виды образовательной активности, информация о которых размещена на Портале:

 дополнительные профессиональные программы повышения квалификации непрерывного образования (далее – программы непрерывного образования), трудоемкостью 18 или 36 академических осуществляющими образовательную деятельность;

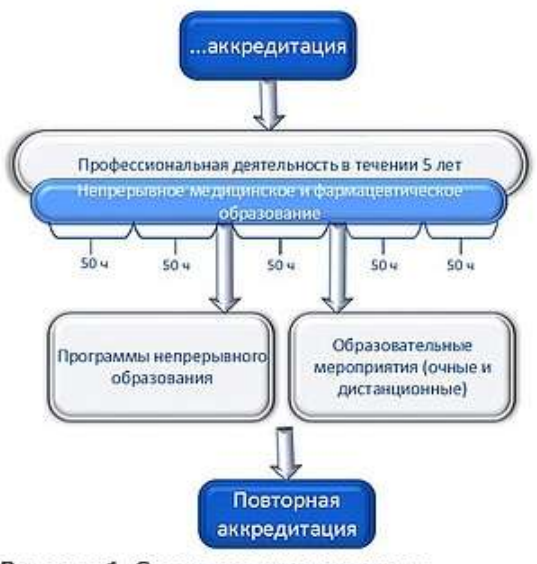

Рисунок 1. Схема индивидуального пятилетнего цикла обучения по специальности

реализуемые

организациями,

часов,

 образовательные мероприятия, к которым относятся очные образовательные мероприятия (конференции, семинары, мастер-классы и т.п., в том числе, проводимые с использованием дистанционных образовательных технологий (вебинары)) и заочные образовательные мероприятия (дистанционные интерактивные образовательные модули и электронные образовательные курсы, разработанные по клиническим рекомендациям), реализуемые различными организациями, в том числе профессиональными некоммерческими организациями.

Перечень и краткое описание всех программ непрерывного образования и всех образовательных

### Шаг 4: Заполнить регистрационную форму

Адрес электронной почты (на него будет выслан логин и пароль):

СНИЛС:

Фамилия:

Имя:

Отчество:

Дата рождения (ДД.ММ.ГГГГ):

Пол:

Номер телефона:

Я разрешаю использовать свои личные данные для обработки и формирования документов, необходимых для прохождения обучения по программам мероприятиях непрерывного медицинского образования.

Обратите внимание на правильность внесенных данных, после их сохранения, внесение изменений в ФИО, дату рождения и СНИЛС будет возможно тол

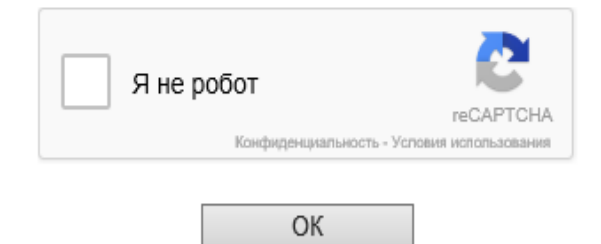

# Шаг 5: На указанную при регистрации электронную почту приходит логин и пароль

|                            | сьма                                               | контакты                                                    | Файлы темы                                          | Еще 26 г                        | календарь     | Солако    |        |               |         |
|----------------------------|----------------------------------------------------|-------------------------------------------------------------|-----------------------------------------------------|---------------------------------|---------------|-----------|--------|---------------|---------|
|                            | •                                                  | • Ответить                                                  | « Ответить всем                                     | → Переслать                     | 👕 Удалить     | 🖨 В архив | Ф Спам | Переместить 🔻 | ≡ Ещё ▼ |
|                            |                                                    |                                                             |                                                     |                                 |               |           |        |               |         |
|                            | _                                                  |                                                             |                                                     |                                 |               |           |        |               |         |
| 1                          |                                                    | ACT                                                         | НМИФО: соз                                          | дание акка                      | унта          |           |        |               |         |
|                            |                                                    | norepl                                                      | y@edu.rosminzdrav                                   | ru q                            |               |           |        |               |         |
|                            |                                                    | Кому:                                                       |                                                     |                                 |               |           |        |               |         |
|                            |                                                    | саоди                                                       | n, 17.16                                            |                                 |               |           |        |               |         |
|                            |                                                    |                                                             |                                                     |                                 |               |           |        |               |         |
|                            |                                                    |                                                             |                                                     |                                 |               |           |        |               |         |
| У                          | важае                                              | иый, коллега                                                |                                                     |                                 |               |           |        |               |         |
| В                          | важае<br>AC HI                                     | иый, коллега<br>ЛиФО Вам бь                                 | ил создан аккаунт                                   |                                 |               |           |        |               |         |
| У<br>В<br>Л                | важае<br>АС Н<br>огин:                             | мый, коллега<br>ЛиФО Вам бь                                 | ил создан аккаунт                                   | 60<br>9 - 1<br>9 - 1<br>9 - 1   |               |           |        |               |         |
| У<br>В<br>Л<br>Г<br>Д      | важае<br>АС НМ<br>огин:<br>ароль<br>ля вхо         | мый, коллега<br>ЛиФО Вам бь<br>да в систему                 | и<br>кл создан аккаунт<br>перейдите по ссы          | ылке: http://edu.rd             | osminzdrav.ru | ď         |        |               |         |
| У<br>В<br>Л<br>П<br>Д<br>А | важае<br>АС Н<br>огин:<br>ароль<br>ля вхо<br>дмини | иый, коллега<br>ЛиФО Вам бь<br>Да в систему<br>страция АС Н | ил создан аккаунт<br>перейдите по ссы<br>ПииФО      | :<br>ылке: <u>http://edu.rc</u> | osminzdrav.ru | Ľ         |        |               |         |
| У<br>В<br>Л<br>Д<br>Д      | важае<br>АС Н<br>огин:<br>ароль<br>ля вхо<br>дмини | мый, коллега<br>ЛиФО Вам бы<br>да в систему<br>страция АС Н | и<br>кл создан аккаунт<br>перейдите по ссы<br>НМиФО | :<br>ылке: <u>http://edu.ro</u> | osminzdrav.ru | Ľ         |        |               |         |

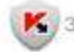

К Защищён АнтиВирусом и АнтиСпамом Касперского

### Шаг 6: Вернуться по ссылке на Портал

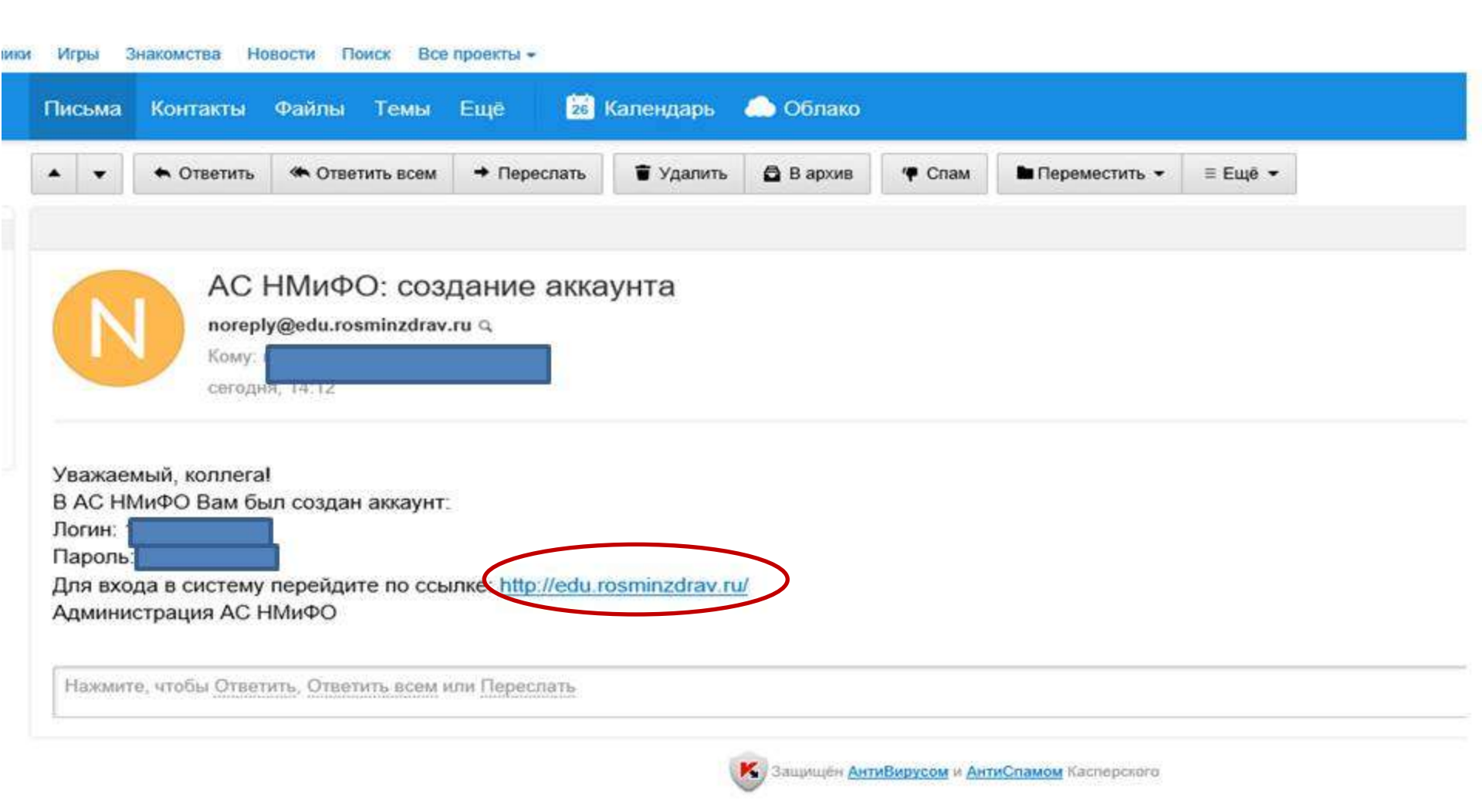

### Шаг 7: Выбрать раздел «Пятилетние циклы обучения»

ГЛАВНАЯ НОРМАТИВНО-ПРАВОВАЯ БАЗА СПЕЦИАЛИСТАМ ЧАСТО ЗАДАВАЕМЫЕ ВОПРОСЫ ОРГАНИЗАЦИЯМ ПОМОЩЬ КАРТА САЙТА

### УВАЖАЕМЫЕ ПОЛЬЗОВАТЕЛИ!

### ВАМ ДОСТУПНА НОВАЯ ВЕРСИЯ ПОРТАЛА НЕПРЕРЫВНОГО МЕДИЦИНСКОГО И ФАРМАЦЕВТИЧЕСКОГО ОБРАЗОВАНИЯ!

### НА ПОРТАЛЕ ВЫ МОЖЕТЕ:

- Получать общую информацию о системе непрерывного медицинского и фармацевтического образования.
- Вступать в пятилетний цикл обучения по специальности, планировать и учитывать свою образовательную активность
- Выбирать программы для обучения в рамках модели отработки основных принципов непрерывного медицинского образования и/или с применением образовательного сертификата вне пятилетних циклов обучения по специальности

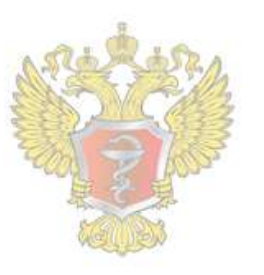

0

#### ОБЩАЯ ИНФОРМАЦИЯ

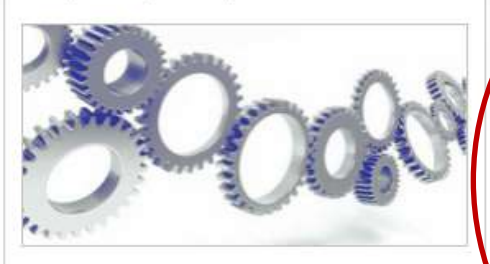

Для всех настоящих и будущих специалистов системы здравоохранения

### ПЯТИЛЕТНИЕ ЦИКЛЫ ОБУЧЕНИЯ

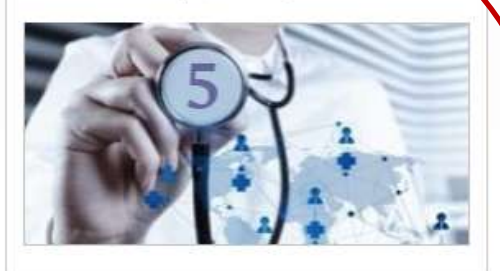

Для специалистов, сертификация или аккредитация которых прошла ПОСЛЕ 01.01.2016

#### ОБУЧЕНИЕ ВНЕ ПЯТИЛЕТНИХ ЦИКЛОВ

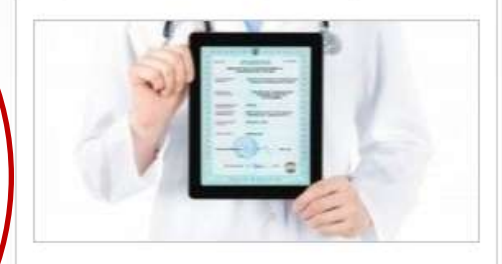

Для специалистов, сертификация которых прошла ДО 01.01.2016

## Шаг 8: Вход в личный кабинет

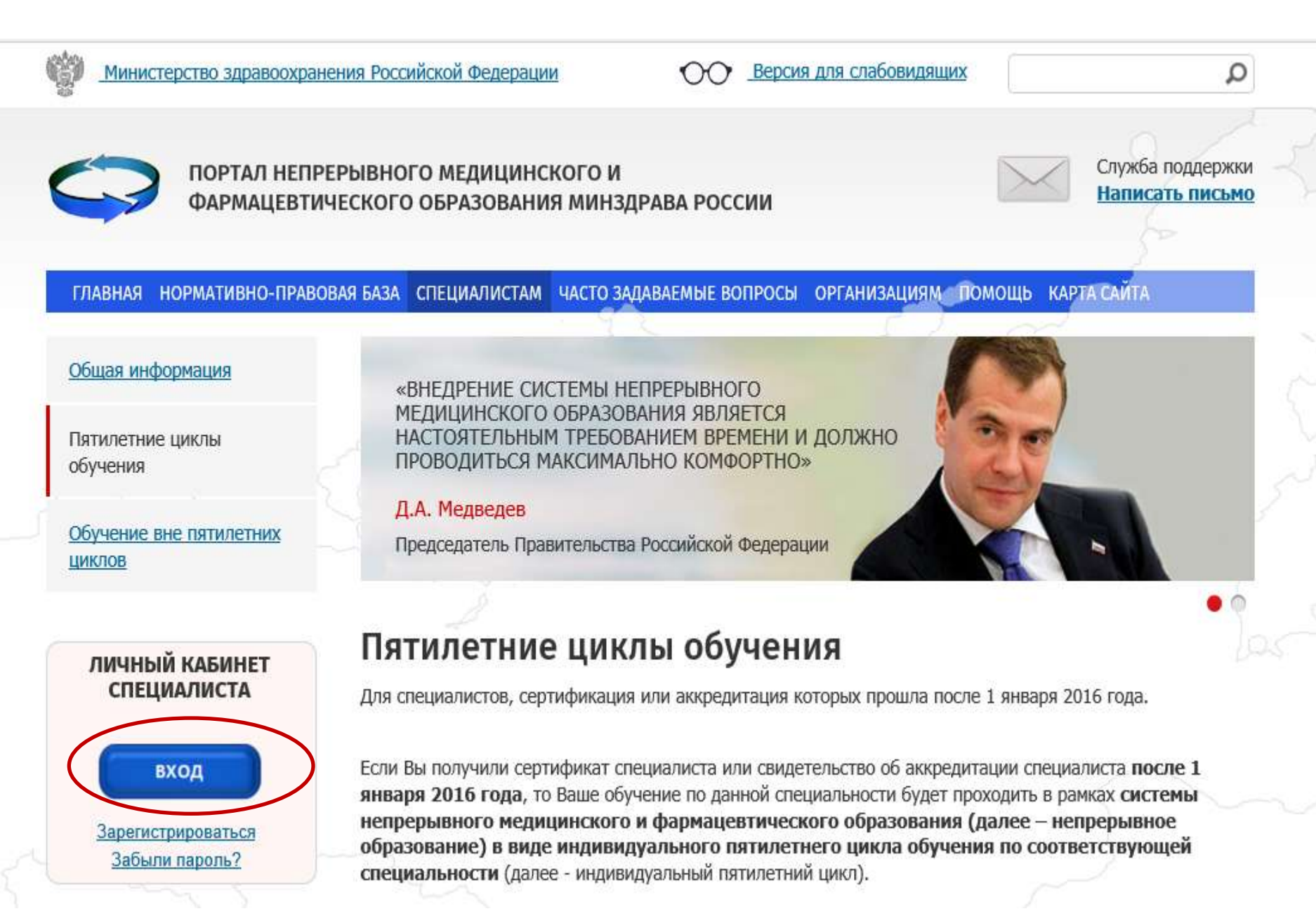

# Шаг 9: Ввести полученные по электронной почте логин и пароль и войти в систему

СО ПОРТАЛ НЕПРЕРЫВНОГО МЕДИЦИНСКОГО И ФАРМАЦЕВТИЧЕСКОГО ОБРАЗОВАНИЯ МИНЗДРАВА РОССИИ

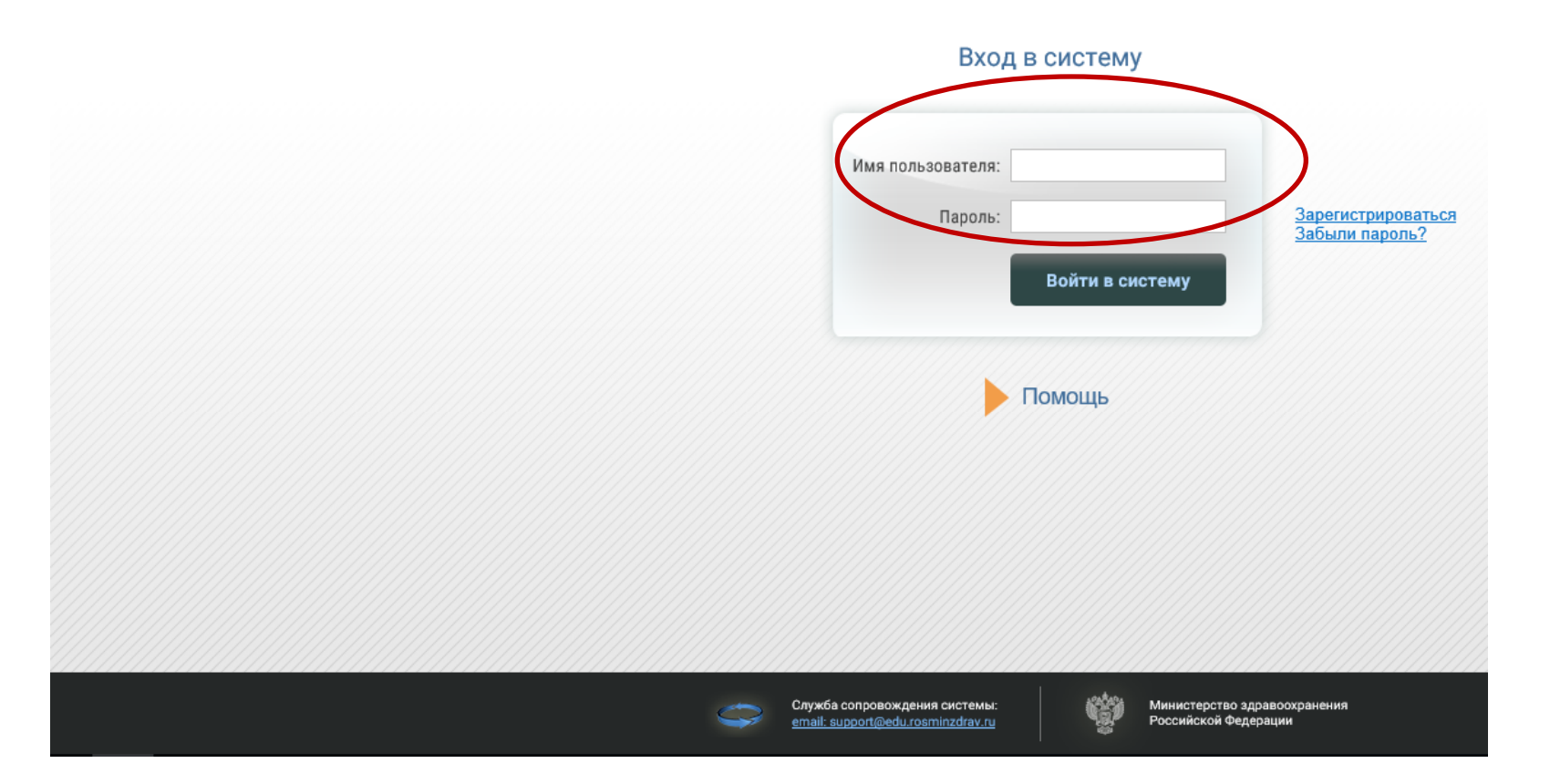

### Шаг 10: Работа в Личном кабинете

### Регистрация на Портале открывает доступ к формированию Индивидуального пятилетнего плана повышения квалификации

| <b>ГЛАВНАЯ</b> <u>ПЯТИЛЕНИЕ Ц</u>             | <u>ИКЛЫ ОБУЧЕНИЯ</u> ОБУЧЕНИЕ ВНЕ ПЯТИЛЕТНИХ ЦИКЛОВ                                                                                                    |
|-----------------------------------------------|----------------------------------------------------------------------------------------------------|
|                                               | бщая информация                                                                                                    |
| Общая информация                              | Свернуть                                                                                                    |
| Личные сведения<br>Пятилетние циклы и планы   |                                                                                                    |
| Общее расписание<br>Образовательное портфолио | Добро пожаловать!                                                                                                    |
|                                               | В данном разделе Портала Вы можете:                                                                                                    |
|                                               | <ul> <li>изменить свои контактные данные на странице "Личные сведения";</li> </ul>                                                                                                    |
|                                               | <ul> <li>добавить (создать) индивидуальный пятилетний цикл обучения по специальности, если Ваша сертификация или аккредитация по ней прошл<br/>индивидуальный план на странице "Пятилетние циклы и планы";</li> </ul>                                            |
|                                               | <ul> <li>просмотреть общее расписание циклов по дополнительным профессиональным программам повышения квалификации и образовательных меропри<br/>фармацевтического образования на странице "Общее расписание";</li> </ul>                                         |
|                                               | <ul> <li>контролировать свое образовательное портфолио на странице "Образовательное портфолио".</li> </ul>                                                                                                    |
|                                               | Обращаем Ваше внимание, что корректная работа в Личном кабинете осуществляется при помощи браузеров Mozilla Firefox і<br>случае, часть функционала Портала может быть не доступна.                                                                               |
|                                               | <ul> <li>Скачать бесплатную версию браузера Mozilla Firefox можно здесь: <u>www.mozilla.org/ru/firefox/new/</u></li> <li>Скачать бесплатную версию браузера GoogleChrome можно здесь: <u>https://www.google.com/chrome/browser/desktop/index.html</u></li> </ul> |
|                                               |                                                                                                    |

## ВНИМАНИЕ!!!!

Поскольку система НМО подразумевает, помимо программ повышения квалификации, участие в образовательных Мероприятиях профессиональных сообществ (конференции, электронные модули) необходимо <u>ДОПОЛНИТЕЛЬНО</u>

пройти Шаг 11: Регистрацию на официальном сайте Координационного совета по развитию непрерывного медицинского и фармацевтического образования sovetnmo.ru (можно осуществить из раздела Личные сведения Личного кабинета)

Сведения обо мне присутствуют в Федеральном регистре медицинских работников Личность подтверждена Я разрешаю использовать свои личные данные для обработки и формирования  $\sim$ документов, необходимых для прохождения обучения по программам дополнительного профессионального образования и на мероприятиях непрерывного медицинского образования Для прохождения заочных и учета образовательной активности по очным образовательным мероприятиям Вам необходимо зарегистрироваться на сайте Координационного совета по развитию непрерывного медицинского и фармацевтического образования (sovetnmo.ru), нажав на кнопку "Вход на сайт sovetnmo.ru" После прохождения регистрации, Вы должны вернуться на эту страницу и повторно нажать кнопку "Вход на сайт sovetnmo.ru" и ввести свои логин и пароль. Если Вы уже были зарегистрированы на сайте edu.rosminzdray.ru (до 8 июля 2016) года) или на сайте sovetnmo.ru, Вам необходимо нажать кнопку "Вход на сайт sovetnmo.ru" и внести Ваши логин и пароль. Вход на сайт sovetnmo.ru

# Регистрация на официальном сайте Координационного совета по развитию непрерывного медицинского и фармацевтического образования

| € ⇒ G | the www.sovetnmo.ru/pages/index.html?SSr=140133a18a12ffffffff27c_07e009060c0e04-6746                                                                                                    | ☆ 🙆 🗮                                 |
|-------|----------------------------------------------------------------------------------------------------|---------------------------------------|
|       | КООРДИНАЦИОННЫЙ СОВЕТ<br>ПО РАЗВИТИЮ НЕПРЕРЫВНОГО<br>МЕДИЦИНСКОГО И<br>ФАРМАЦЕВТИЧЕСКОГО<br>ОБРАЗОВАНИЯ                                                                                                    | · · · · · · · · · · · · · · · · · · · |
|       | ГЛАВНАЯ НМО + КОМИССИЯ + ОРГАНИЗАЦИИ + ВОПРОСЫ ФОРУМ КОНТ                                                                                                    |                                       |
| ÷.    | Пароль                                                                                                    |                                       |
|       |                                                                                                    |                                       |
|       | «Перед Координационным советом стоит серьезная задача - модернизироват Вход<br>профессионального образования, сделать его непрерывным, инновационным<br>практического здравоохранения                                                                                                    |                                       |
| 1     | Дополнительное профессиональное образование должно стать интересным и удобным для медицинских работников, с возможностью обучаться на рабочем месте. Для этого будут внедряться современные                                                                                                    |                                       |
| Q     | дистанционные, электронные и симуляционные образовательные технологии, как это происходит в<br>большинстве развитых стран»                                                                                                    |                                       |
|       | Первый заместитель Министра здравоохранения РФ, сопредседатель Координационного Совета<br>Игорь Николаевич Каграманян                                                                                                    |                                       |
|       | Учебные мероприятия и электронные образовательные модули, не размещенные на сайте www.sovetnmo.ru, не<br>обеспечиваются образовательными кредитами в рамках модели отработки основных принципов HMO.<br>Наличие в материалах учебных мероприятий или электронных модулей инфомации об образовательных кредитах не<br>является гарантией того, что кредиты будут зачислены. |                                       |

# Регистрация на официальном сайте Координационного совета по развитию непрерывного медицинского и фармацевтического образования

| ← → C 🗋 www.sovetnmo.ru/ | cur_user/reg.html?SSr=300133a18a1 | 2fffffff27c_07e009060c1e27-753c                                              | Q 🕁 🙆 |
|--------------------------|-----------------------------------|------------------------------------------------------------------------------|-------|
|                          | ГЛАВНАЯ НМО - КОМИССИЗ            | Я - ОРГАНИЗАЦИИ - ВОПРОСЫ ФОРУМ КОНТАКТЫ                                     |       |
| <u>+</u>                 |                                   |                                                                              |       |
|                          | Регистарция                       |                                                                              |       |
| <b></b>                  | Заполните указанные поля и нажмиг | те кнопку "зарегистрироваться". Поля помеченные * обязательны для заполнения |       |
|                          | Фамилия *                         | /                                                                            |       |
|                          | Имя, Отчество "                   | /                                                                            |       |
| Q                        | Специальность "                   | • терапия                                                                    |       |
|                          | 2-я специальность "               | • терапия                                                                    |       |
|                          | 3-я специальность "               | 👻 терапия                                                                    |       |
|                          | Страна/Регион                     | <ul> <li>Россия</li> <li>РФ, Москва</li> </ul>                               |       |
|                          | снилс                             | Связать                                                                      |       |
|                          | e-mail "                          |                                                                              |       |
|                          |                                   | зтот электронный адрес будет использоваться для входа на сайт                |       |
|                          | Пароль -                          | •                                                                            |       |
|                          | Подтвердите пароль "              |                                                                              |       |
|                          | Текст на картинке *               | <b>Заменить картина</b>                                                      |       |

# Шаг 12: Регулярно знакомиться с Перечнем образовательных мероприятий (конференций) и электронных модулей: переход с главной страницы

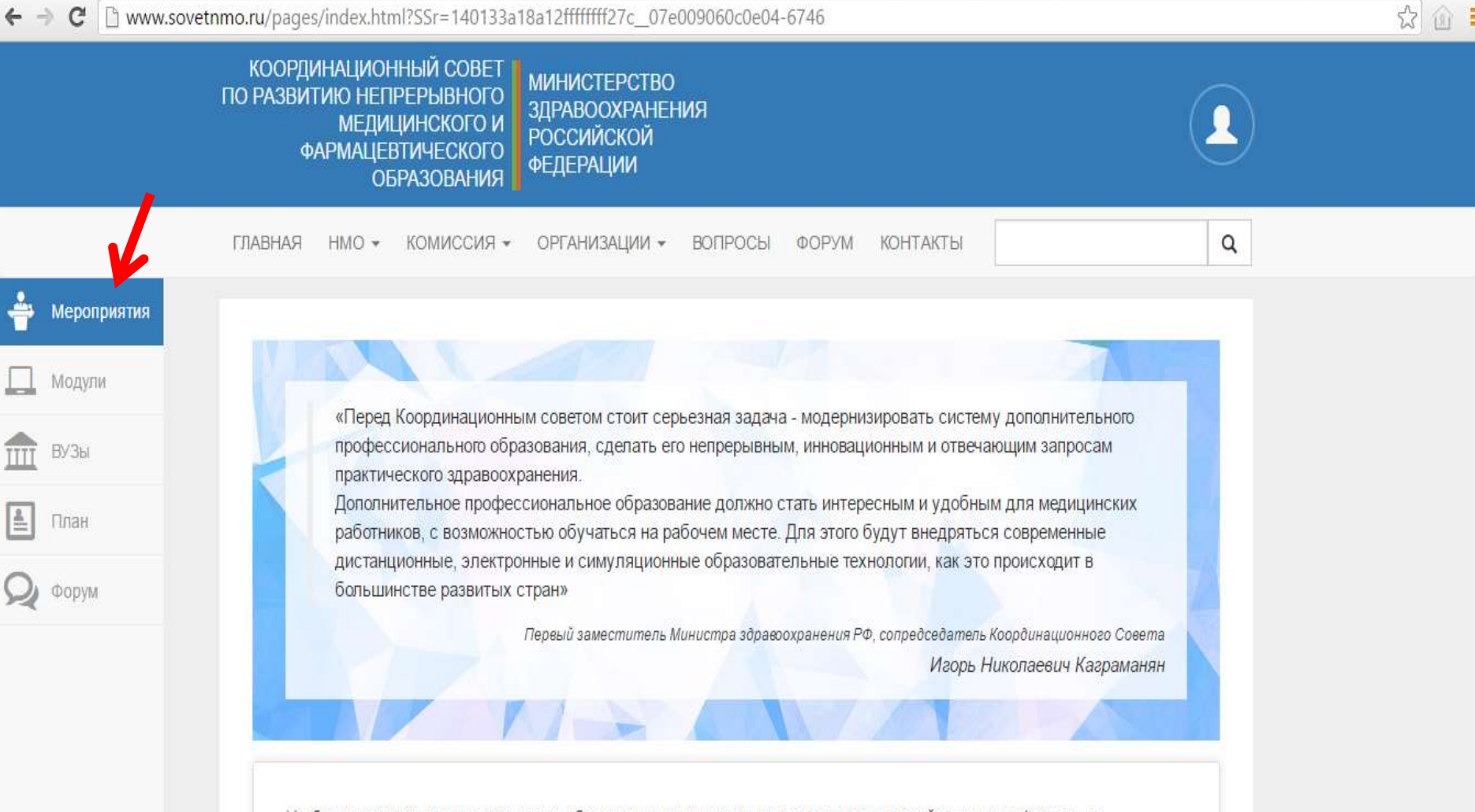

Учебные мероприятия и электронные образовательные модули, не размещенные на сайте www.sovetnmo.ru, не обеспечиваются образовательными кредитами в рамках модели отработки основных принципов HMO.

Наличие в материалах учебных мероприятий или электронных модулей инфомации об образовательных кредитах не является гарантией того, что кредиты будут зачислены.

# Шаг 13: Осуществлять поиск мероприятий по специальности и/или региону, датам проведения

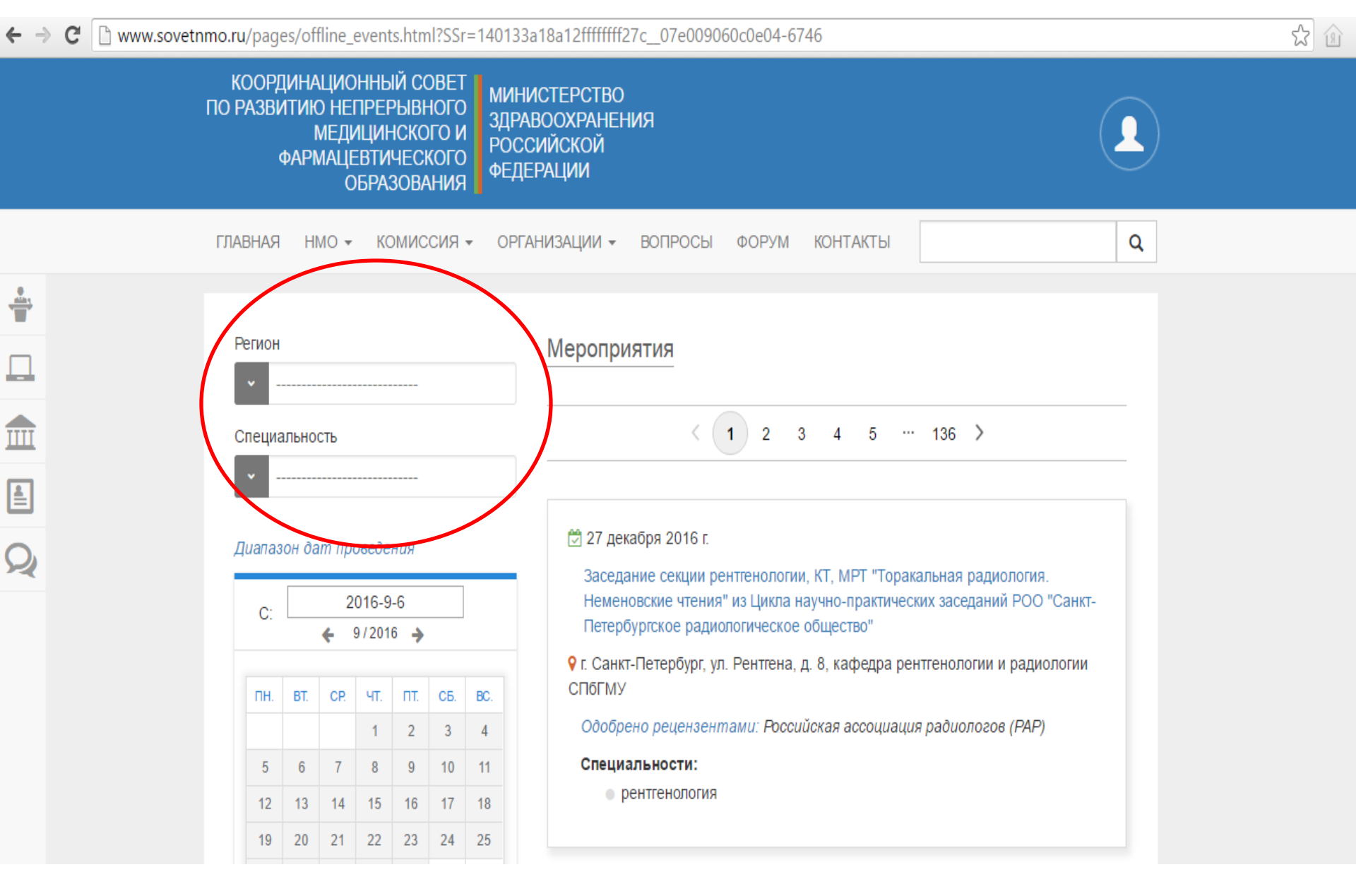

### Пример результата поиска мероприятия

### www.sovetnmo.ru/cai-bin/unishell

| <br>moor cannon ay eg | 21 8  | ary su    | - northe     | 17-li |        |     |     |                                                                            |  |
|-----------------------|-------|-----------|--------------|-------|--------|-----|-----|----------------------------------------------------------------------------|--|
|                       |       |           |              |       |        |     |     |                                                                            |  |
| Реги                  | он    |           |              |       |        |     |     |                                                                            |  |
|                       | Pd    | D. Ря     | занск        | ая об | бл.    |     |     | <u> </u>                                                                   |  |
|                       | 2263  | 1985 - AV |              |       |        |     |     |                                                                            |  |
| Спе                   | циал  | тьнос     | сть          |       |        |     |     |                                                                            |  |
| •                     |       |           |              |       |        |     |     | 🖄 с 15 до 16 сентября 2016 г.                                              |  |
|                       |       |           |              |       |        |     |     | Всероссийская научная конференция студентов и молодых специалистов         |  |
| Лиаг                  | 1830  | н да      | т про        | оведе | ния    |     |     | "Актуальные вопросы современной медицины: взгляд молодого специалиста"     |  |
| - Alexandre           | 1000  |           | in tips      |       | 11,471 |     |     | 💡 г. Рязань, ул. Высоковольтная, д. 9, Рязанский ГМУ им. акад. И.П.Павлова |  |
| (                     |       |           | 2            | 016-9 | )-6    |     |     | Одобрено рецензентами: Российское научное медицинское общество             |  |
| (A                    | in di |           | <del>(</del> | 9/201 | 6 🌖    |     |     | терапевтов (РНМОТ)                                                         |  |
|                       |       |           |              |       |        |     |     | Специальности:                                                             |  |
| n                     | H.    | BT.       | CP           | ЧT.   | ПТ     | СБ. | BC. | терапия                                                                    |  |
|                       |       |           |              | 4     | 2      | 3   | 4   |                                                                            |  |
|                       | 5     | 6         | 7            | 8     | 9      | 10  | 11  |                                                                            |  |
| 1                     | 2     | 13        | 14           | 15    | 16     | 17  | 18  | A 15 coursepon 2016 c                                                      |  |
| 1                     | 9     | 20        | 21           | 22    | 23     | 24  | 25  |                                                                            |  |
| 2                     | 6     | 27        | 28           | 20    | 30     |     |     | Школа РНМОТ "заболевания дыхательной системы в практике терапевта"         |  |
| -                     |       | 61        | 20           | 20    | 20     |     |     | Р г. Рязань, ул. Семашко, д. 3, Рязанский государственный медицинский      |  |
|                       |       |           |              |       |        |     |     | университет им. акад.и.п. павлова, корпус в, лекционный зал                |  |
|                       |       |           |              |       |        |     |     | Одобрено рецензентами: Российское научное медицинское общество             |  |
|                       |       |           | 20           | 16-12 | 2-31   |     |     |                                                                            |  |
|                       | 10: 1 |           | 6 1          | 2/201 | 16 🔺   |     |     | Специальности:                                                             |  |

### Пример добавления мероприятия в индивидуальный план

← → C www.sovetnmo.ru/pages/for\_doctors.html?SSr=280133a18a1273da402e5021688e634000036f2 公面 ОРГАНИЗАЦИИ 🔻 Q ГЛАВНАЯ КОМИССИЯ -ВОПРОСЫ HMO 🕶 ФОРУМ КОНТАКТЫ Мероприятия Модули Индивидуальный план обучения ВУЗы Кредитов Кто Название К-во Код Дата вопросов/ подтверждения прохождения проходил прав. ответов План Х Национальный конгресс терапевтов -|-18 X63B-V0EU63K5 11-01-2016 Форум Всероссийская конференция "Кардиология в XXI веке: традиции и инновации" и Международный форум X6CC-KR50JG5M 17-03-2016 12 -|молодых кардиологов РКО Школа "Гастроэнтерологические аспекты терапевтическое -/-X6C2-KR58AGV6 19-04-2016 6 практики" Актуальные вопросы гастроэнтерологии -|-X638-V0EX57NE 27-05-2016 6 ø Код подтверждения Подтвердить код «Код подтверждения» это код, полученный по результату изучения (включая ответы на контрольные вопросы) учебного модуля или посещения конференции. Обычно при прохождении электронного модуля, код вносится в эту таблицу автоматически. Вводить код повторно не нужно.

### Работа в Личном кабинете

### Регистрация на Портале открывает доступ к формированию Индивидуального пятилетнего плана повышения квалификации

| С главная <u>пятильтние ци</u>                | <u>ІКЛЫ ОБУЧЕНИЯ</u> ОБУЧЕНИЕ ВНЕ ПЯТИЛЕТНИХ ЦИКЛОВ                                                                                                    |
|-----------------------------------------------|----------------------------------------------------------------------------------------------------|
| Пищиный избинот                               | цая информация                                                                                                    |
| Общая информация                              | Свернуть                                                                                                    |
| Личные сведения<br>Пятилетние циклы и планы   |                                                                                                    |
| Общее расписание<br>Образовательное портфолио | Добро пожаловать!                                                                                                    |
|                                               | В данном разделе Портала Вы можете:                                                                                                    |
|                                               | • изменить свои контактные данные на странице "Личные сведения";                                                                                                    |
|                                               | • добавить (создать) индивидуальный пятилетний цикл обучения по специальности, если Ваша сертификация или аккредитация по ней прошл<br>индивидуальный план на странице "Пятилетние циклы и планы";                                                               |
|                                               | <ul> <li>просмотреть общее расписание циклов по дополнительным профессиональным программам повышения квалификации и образовательных меропри<br/>фармацевтического образования на странице "Общее расписание";</li> </ul>                                         |
|                                               | <ul> <li>контролировать свое образовательное портфолио на странице "Образовательное портфолио".</li> </ul>                                                                                                    |
|                                               | Обращаем Ваше внимание, что корректная работа в Личном кабинете осуществляется при помощи браузеров Mozilla Firefox и<br>случае, часть функционала Портала может быть не доступна.                                                                               |
|                                               | <ul> <li>Скачать бесплатную версию браузера Mozilla Firefox можно здесь: <u>www.mozilla.org/ru/firefox/new/</u></li> <li>Скачать бесплатную версию браузера GoogleChrome можно здесь: <u>https://www.google.com/chrome/browser/desktop/index.html</u></li> </ul> |
|                                               |                                                                                                    |

## Создаём индивидуальный пятилетний цикл

| Annual submark                                                                                                    | Protection interactive or                                                                                                    |                                                                                                    |                                                                                                    |                                                                                                    |                                                                                                    |                                                                                                    |                                                                                                    |                                                                                                    |
|----------------------------------------------------------------------------------------------------|----------------------------------------------------------------------------------------------------|----------------------------------------------------------------------------------------------------|----------------------------------------------------------------------------------------------------|----------------------------------------------------------------------------------------------------|----------------------------------------------------------------------------------------------------|----------------------------------------------------------------------------------------------------|----------------------------------------------------------------------------------------------------|----------------------------------------------------------------------------------------------------|
| бщая анформация<br>Исные саедения<br>Корсилтация, салинетиче цисс<br>радисичное образования<br>Кодае расписание<br>Коразовательное портфолио | Свернуть<br>Если Вы еща на волиснии<br>верхней таблець кнопку<br>полученное ПОСПЕ 1 на<br>профессиональным протра<br>приоритетную образоватии<br>Подтверждение допуска В<br>которой вы пробдите перва<br>цякта Будат изменон на П<br>Формировать индивидуать<br>специальности, но Вы но о<br>В серена таблець изменон | и в недоведуальный пер<br>вари 2015 года по ст<br>авари 2015 года по ст<br>авари 2015 года по ст<br>авари порыдения кало<br>ную органитацию, нача<br>ас к обучению на индиви<br>и ципот по дополнительн<br>одгоержден"<br>ный план и освановть об<br>можите получить допуск.<br>гнески Будут отобрановть | млетиий цисл обучения по сое<br>окие выберите специальность<br>ответствующай специальност<br>афикация (т.е. организацию, о<br>в снотку <sup>Пециональной</sup> проземие<br>дуальном патехлетнем цисле по<br>ой профессиональной програм<br>рассеательные мероприятия В<br>к процедуре акорядитация в ко<br>ся сведения о выполнении Вам | циальности, то на вх<br>, вопдите точение дан<br>и, и приоритетную с<br>исла по программам<br>робоводитетную по р<br>выбранной Вами спи<br>мабранной Вами спи<br>и можете до падтекри<br>на индивидуального по | онадко "Ин<br>обрасовано<br>которой о<br>негорой о<br>преднается<br>преднается<br>предна<br>с<br>предна<br>предна<br>предна<br>с<br>отста<br>предна<br>предна<br>с<br>отста<br>предна | дивждуюльные пятипитине и<br>ядним сертификате или свидет<br>ображаются в первую очера<br>аппе верхней таблица.<br>будет осуществляться образов<br>осле этого ствус Вашига инда<br>гска к индивидуальному пятил<br>им по индивидуальному пятиле | циклы" наком<br>выстве об аю<br>них по долог<br>салельной орса<br>накоднального г<br>плему цислу о<br>плему цислу, в | те в шачие<br>дедитвиих,<br>онтальных<br>в изменить<br>насацией, в<br>патилитието<br>бучения по<br>ыбранному |
|                                                                                                    | а вароней таблици.<br>Для формирования индиви                                                                                                    | дуального плана Ван сл                                                                                                    | адуат накаль на оногау 麗 ил                                                                                                    | и серейти на вкладк                                                                                                    | у "Индион,                                                                                                    | цальные иланы и их зылоп                                                                                                    |                                                                                                    |                                                                                                    |
|                                                                                                    | а вархной таблици<br>Для формирования индиви<br>Интивидуальные поталетное ц                                                                                                    | дуального плана Ван сл<br>нглы обучения по специя                                                                                                    | адуат нажаль на оногау 🗟 ал                                                                                                    | и герейти на аклади                                                                                                    | у "Маджон,                                                                                                    | цуальные иланы и их зылоп                                                                                                    | ntnet"                                                                                                    |                                                                                                    |

| - 9 c                                                                                                    | International and ACHMADO IN THE REPORT OF A CHMADO                                                                                                    |                                                                                                    |
|----------------------------------------------------------------------------------------------------|----------------------------------------------------------------------------------------------------|----------------------------------------------------------------------------------------------------|
| <ul> <li>Я сониструктически состатурание состатурание состатуран </li> </ul> | Сорренть и запрыть Сорренть и запрыть Сорренть и запрыть Сорренть и запрыть Сорренть и запрыть Сорренть и запрыть Сорренть и запрыть Сорренть и запрыть Сорренть и запрыть | ит сидетски обучения с дологительний<br>обучения по дополнительний<br>обучения по дополнительний<br>очередь) бы моните номенить<br>образовательной организацией, в<br>по индекседуального пателетието<br>и пателетиетия цислу обучения по |
|                                                                                                    | E =<br>z =<br>Ler<br>Actor<br>For an                                                                                                    | namonenwesky cpectry, eudiperocesky<br>esumetreenee*                                                                                                    |

# Выбор специальности

| S 6                                                                                                    |                                                                                                    | Is sum equivisioninginge in ACHMMOQ |            |                                                                                                    |        |
|----------------------------------------------------------------------------------------------------|----------------------------------------------------------------------------------------------------|-------------------------------------|------------|----------------------------------------------------------------------------------------------------|--------|
| CONTRACTOR OF STREET, STREET, |                                                                                                    | Добавление патилетнего цисла        | ,          | C Thinkson Q C                                                                                                    | e ii s |
| Общая неформация<br>Ленные сахдиней<br>Лаконция сопромощие<br>Традиционное образование<br>Общее зналисание<br>Обрановательное портфалио                                                                                                    | Ec Oreusaurena<br>*- oferan<br>en anno<br>en anno<br>en anno<br>fine<br>fine<br>fine<br>fine<br>fine<br>fine<br>fine<br>fine | выберите специальность              | *          | поне цооты" нанить в шат<br>подательтая об модидаться<br>обучения по дополнить на<br>оченца). Вы менета нанини<br>праходательной организаций,<br>по меденодухацията патилания<br>поталетному цислу вобранном |        |
| 2001                                                                                                    |                                                                                                    |                                     | DK Otenets | sultanoons"                                                                                                    |        |

| DIVALHAN DITUKETHIKELLIKK                                                                          | ROOMID DEEL PANOLEDE DE DETRAFTICANO AVAILANTE                                                                                                    | 👔 MARANZANS 🔍 🔍 DI                                                                                                    |
|----------------------------------------------------------------------------------------------------|----------------------------------------------------------------------------------------------------|----------------------------------------------------------------------------------------------------|
|                                                                                                    | Добавление пятилетиего цисла                                                                                                    | ×                                                                                                    |
| Colar expopulates                                                                                  | Disameteriana and A                                                                                                    |                                                                                                    |
| ференалися полотина или с<br>адмиклонное образование<br>мине разписание<br>разовалальное портфолио | Спеденая е последнена документи об аккредитация (сертификато)<br>Топ доснаоти<br>Ф Образовательная организация в серавочнако не найдина<br>Серии Римси<br>Дата (дина незаноги) Дата въщена<br>топ                                                              | тиние циника" нажино в циние<br>средительстве об вохредителие,<br>обучение по допалнительные<br>эторедь). Вы истояте еслинить<br>образовательной организацией, в<br>пр недиводуального питалението<br>с питалетному цислу обучение по<br>титалетному цислу, выбранискиу |
| I<br>Mar                                                                                           | Гризональная образовальных зольных зольных славание.<br>Ф ин К<br>Сремки Вашего мидикандуального пятичетнего цикла (даты формируются автоматически в соответствии с датой<br>почит захонных                                                                    | electronenee*                                                                                                    |
| Auf<br>Para<br>Para<br>Hara                                                                        | Для начала Для запалнана<br>Для начала Для запалнана<br>*- обясатильно для запалнания<br>Обратите виямание на пракильность внесенных дажных, после их сохранения, виесение изненений будот<br>возможно топько через направление залени в техподдержку портала. | anter Delys Reserves                                                                                                    |

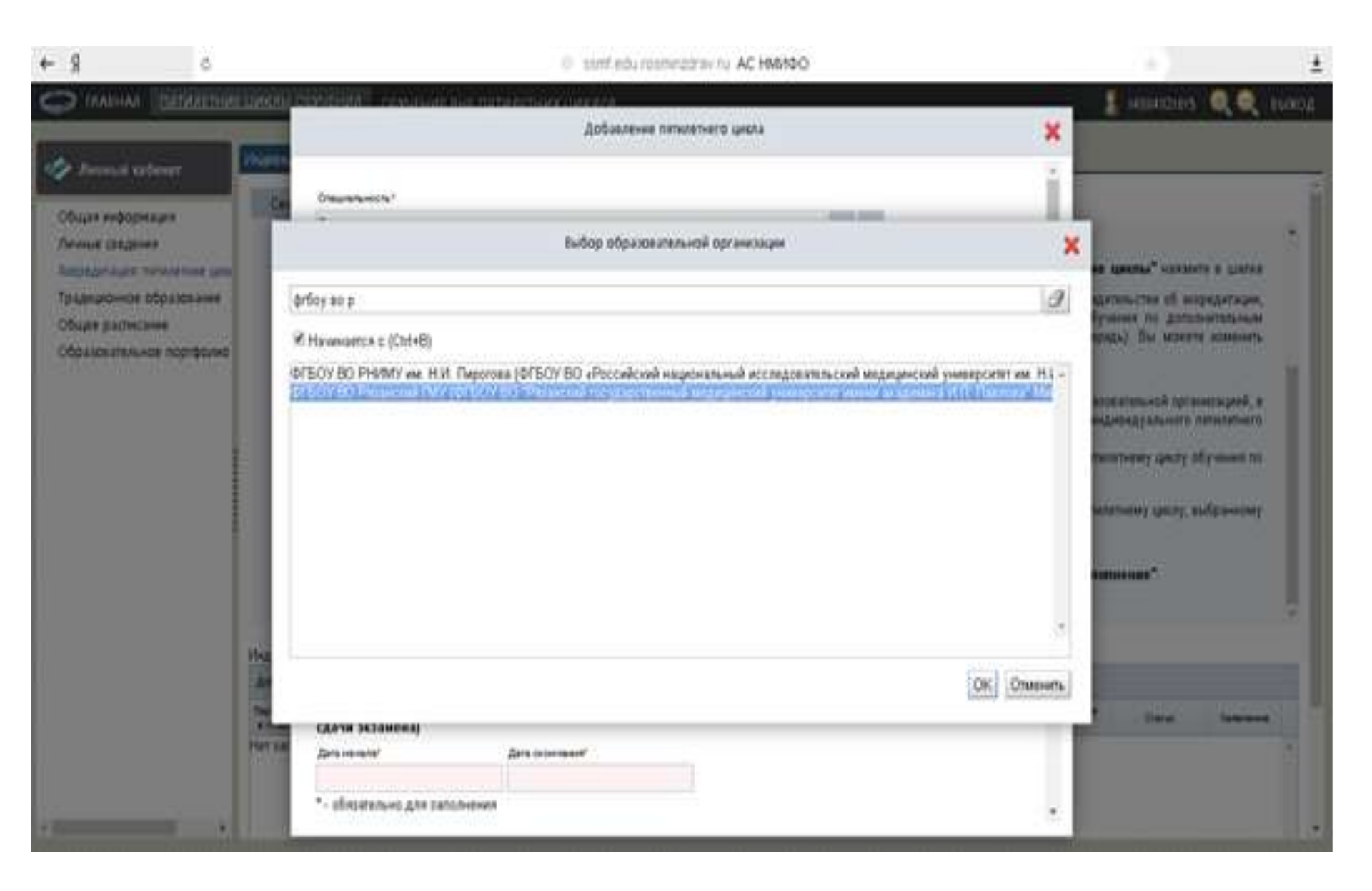

| A ⇒ 0                                                                                                    | ent sourcemparaviru AC HM5400                                                                                                    |                                                                                                    |
|----------------------------------------------------------------------------------------------------|----------------------------------------------------------------------------------------------------|----------------------------------------------------------------------------------------------------|
| CO MACHAN CONTRACTORIES                                                                                                    | Добавление пятилетия цикла                                                                                                    | х накала 🖉 🔍 накала                                                                                                    |
| Соция информация<br>Ланные сведения<br>Ланные сведения<br>Ланнонное образование<br>Общее расписание<br>Образовательное портфолно | Car<br>Disauranauricita,"<br>Tepanen<br>Concentration on noccentations anonymentric oli anonpetatrations (ceptrodpesarie)<br>Ter anonyment?<br>Ceptrodpecari concupationets<br>Ceptrodpecari concupationets<br>Ofenerenesses oprovements?<br>Ofenerenesses oprovements?<br>Ofenerenesses oprovements<br>Ofenerenesses oprovements<br>Ofenerenesses oprovements<br>Ofenerenesses oprovements<br>Ofenerenesses oprovements<br>Ofenerenesses<br>Ofenerenesse | тиние цинина" нажмити в шатия<br>сокущиная та дополнительная<br>окразоватальной организацией, и<br>поразоватальной организацией, и<br>по выдибидуального потивението<br>поталогиему цислу выбранисму |
|                                                                                                    | Па<br>министрания (250 3ET, Тератия)<br>Топратия (250 3ET, Тератия)<br>Топратия (250 3ET, Тератия)<br>Топратия составатия с налики<br>10 507 80 Разанский (М/ (ФГБОУ ВО "Разанский тосударственный медицинский у ♥ 🛄 Х<br>Сремя Вашего индивидуального патаниятиего цинла (доты формаруются автоматическа и составатствия с датий<br>сали забанения)<br>10 10 2016<br>10 06 2021<br>* - обязательно для заполники                                                                                                    | ALTIOTISENSE <sup>®</sup>                                                                                                    |

| COMPANY     DEDUCTION  | and the second second se                                                                                                    |                                                                                                    |                 | A HUMBERD OF C                   |
|------------------------|----------------------------------------------------------------------------------------------------|----------------------------------------------------------------------------------------------------|-----------------|----------------------------------|
|                        |                                                                                                    | Добалление патилетнего цикла                                                                                                    | ×               |                                  |
| Annesse saderer        | Сертификат специалиста                                                                                                    |                                                                                                    |                 |                                  |
| ust extormant          | Officient and a sprease sprease and a                                                                                                    |                                                                                                    |                 |                                  |
| nat-catalores          | OFEOV BO Promising TMY (OFEOV)                                                                                                    | О "Рязвисний государственный медицинский уние 🚞 🕷                                                                                                    |                 |                                  |
| MARTINES ARTICLES AND  |                                                                                                    |                                                                                                    |                 | HER SHOULD SHOW TO SHARE         |
| suporte popular and    | 🗍 Образовательная организация                                                                                                    | в серакочнике не найдена                                                                                                    | 11.8            | видатильстви об морядитирии.     |
| per pathecavee         | Digant Hang                                                                                                    | e                                                                                                    | 1 18            | обучения по дополнительным       |
| азовательное портфолно | 0163                                                                                                    | 190073813                                                                                                    |                 | substry on novers someour        |
|                        | Arts (Arter setting) - Arts                                                                                                    | n. (19-19                                                                                                    |                 |                                  |
|                        | 07 06 2016 📃 07 0                                                                                                    | 6.2016                                                                                                    |                 | разовательной органоварей, в     |
|                        | Annual state of the second state of second state                                                                                                    | Network                                                                                                    | -               |                                  |
|                        | Tenature (250 JET, Tenature)                                                                                                    |                                                                                                    | - 11            | numerational therak onlinease of |
|                        | The structure of the second state of the second                                                                                                    | X                                                                                                    |                 | mananana cara adaasaa            |
|                        | <ul> <li>df50y 80 Pasawowi PMy (df50y 80</li> </ul>                                                                                                    | Фланский государственный медицинский у 👽 🔐 🕱                                                                                                    |                 |                                  |
|                        | сроки Вашего индивидуального пят<br>сдачи зкранена)                                                                                                    | иналиссо шилла (даты формируются автоматически в соото                                                                                                    | elcluss c Astró |                                  |
|                        | Jane constant" Jane co                                                                                                    | in mart                                                                                                    |                 |                                  |
| × 1                    | 07.06.2016 06.06                                                                                                    | 2021                                                                                                    |                 |                                  |
| 100                    | * - обязательно для заполнения                                                                                                    |                                                                                                    |                 |                                  |
| 100                    | Обратите внимание на правяльност                                                                                                    | ь внестных дажных, после их сохранения, внестние язы                                                                                                    | нений будот     |                                  |
|                        | Позножно топько через изправления<br>праводелиза образовательная раз-<br>совательная образовательная раз-<br>совательная совательная раз-<br>совательная совательная раз-<br>совательная совательная раз-<br>совательная совательная раз-<br>совательная совательная раз-<br>совательная совательная совательная раз-<br>совательная совательная совательная совательная совательная совательная<br>совательная совательная сов<br>совательная совательная совательная совательная совательная совательная совательная совательная совательная сов | е занаки о техлоддержку портала.<br>Напална извел быль виконака самострательна.                                                                                                    |                 | an Daryn Sanaraan                |
| Her                    | a martine of a set of a set of a set of a set of a                                                                                                    |                                                                                                    |                 |                                  |
|                        | Destaurs a samus 3                                                                                                    | and the second second se |                 |                                  |

| - Я - с                             |                                                                                                    | 🗧 sint aducismezraviu AQ                                                                                                    | HM140                                                                       |                                                           |                                                                                                    | 1.1                                                                  |                                                     |
|-------------------------------------|----------------------------------------------------------------------------------------------------|----------------------------------------------------------------------------------------------------|-----------------------------------------------------------------------------|-----------------------------------------------------------|----------------------------------------------------------------------------------------------------|----------------------------------------------------------------------|-----------------------------------------------------|
| CALIFICATION CONTRACTOR             | СОЛКАН СЕРЧЕНИЯ СЕРЧЕНИЕ ВНЕ ПАТИЛ                                                                                                    | ЕТНИХ ЩИКЛОВ                                                                                                    |                                                                             | _                                                         |                                                                                                    | · 4884921815                                                         |                                                     |
| Devenue externet                    | Pageographical meaning provide the                                                                                                    | these files are better                                                                                                    |                                                                             |                                                           |                                                                                                    |                                                                      |                                                     |
| Общая ниформация<br>Личние сведения | Compayns                                                                                                    |                                                                                                    |                                                                             |                                                           |                                                                                                    |                                                                      |                                                     |
| Акфедитация: литилетине цика        | НЕПРЕРЫВНОЕ ОБРАЗОВАНИЕ                                                                                                    |                                                                                                    |                                                                             |                                                           |                                                                                                    | -                                                                    | 2                                                   |
| Традиционное образование            | На данной странице Вы можете:                                                                                                    |                                                                                                    |                                                                             |                                                           | 20                                                                                                    | -                                                                    | 7                                                   |
| Образовательное портфолно           | <ul> <li>добаемъ (создать) один или неско<br/>окладке "Индивидуальные патия</li> </ul>                                                                          | льсо нідніндуальных пятилітних циол<br>інтине циклы",                                                                                                    | а обучнымя по с                                                             | пецеальност                                               | 11 MA                                                                                                    | Y                                                                    | 1                                                   |
|                                     | <ul> <li>формировать и контролировать выло<br/>среду на бильдоге "Индивидуальни</li> </ul>                                                                      | онение индивидуального плана по кажд<br>ые планы и их выполнение"                                                                                         | toni natrantian                                                             | noni name                                                 | teeny 💛                                                                                                    |                                                                      | 9                                                   |
|                                     | Если Вы ещи не включены в индивидуали<br>екраней табляды нолку (Добекть). В спор-<br>палученном ПОСЛЕ 1 янваяря 2016 год<br>профессиональным программам повышен | ный плилетияй цисл обучения по слец<br>вщемся оние выберите стециальность,<br>и по соответствующей специальности<br>ия квалефикации (т.е. организацию, ци | икльности, то на<br>векдите точные ;<br>, и приорититира<br>клы по програми | испадки "И<br>данные о пок<br>о образовани<br>кам которой | идивидуальные питичетние<br>следнем сертефикате или сеид<br>платую органозацию для обу<br>отображаются в переую очер | наковы" наком<br>ительстве об ан<br>чених по долог<br>иды). Вы может | те е цатик<br>редитации,<br>нительным<br>г хоменить |
|                                     | приорититную образовательную организаци                                                                                                    | o, ebcar motery Pasenceers dedecene                                                                                                    | ni dikemenintara di                                                         | CO-COLOR B                                                | шатке верхней таблици                                                                                                |                                                                      |                                                     |
|                                     | Подтверждение дотуска Вас к обучению на<br>Индивидуальные пятилетиие циклы обучение го                                                                          | і индивидуальном пятилетнем цикле по і<br>о специальности                                                                                                 | выбранной Вами і                                                            | специальност                                              | ти Будит осуществляться обриз                                                                                        | овательной орга                                                      | ocayeek, s                                          |
|                                     | Добовить Редагляровать Удлять Редагляровоть                                                                                                    | ь градитатного образовататьную организация                                                                                                    | Digets severy ne                                                            | namexane                                                  | e fothoethers weite                                                                                                  |                                                                      |                                                     |
|                                     | Reports Residence recomments parts of years                                                                                                    | Displayers                                                                                                    | Jara ravara                                                                 | Дага<br>Incorregant                                       | Приорительна обрасоватальная<br>запаченация                                                                          | Energy                                                               | Internation                                         |
|                                     |                                                                                                    | 10200000                                                                                                    | 20030303                                                                    | Section 1                                                 | Louis and the louis and                                                                                              | blai                                                                 |                                                     |

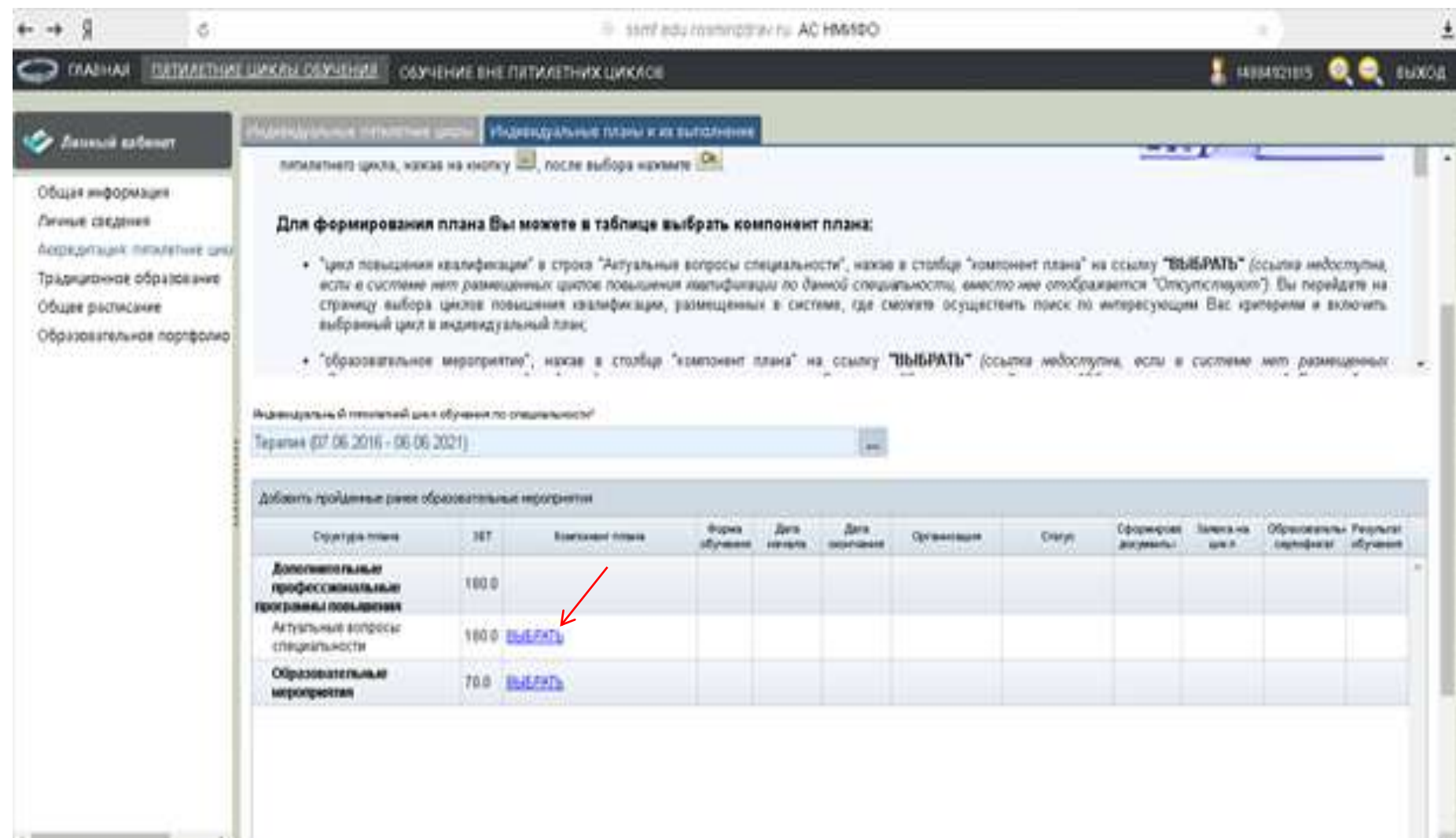

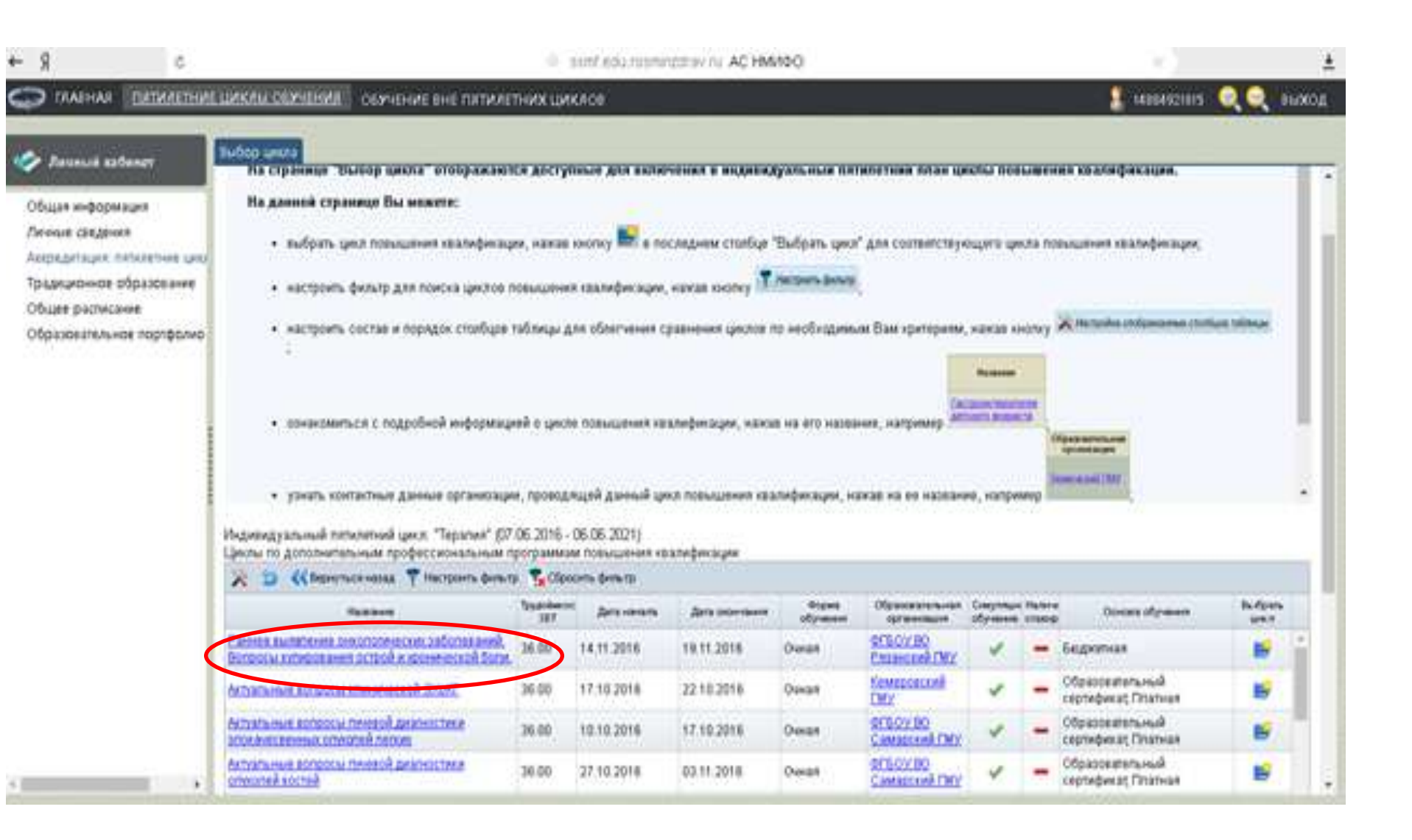

| 5 R →                                                                                                    |                                                                                                    |                                         | 🕀 ssmf.edu.                                                                                              | rosminzd                      | rav.ru AC                    | НМИФО             |                                         |                       |                          |                       |                            |                       | <u>+</u> |
|----------------------------------------------------------------------------------------------------|----------------------------------------------------------------------------------------------------|-----------------------------------------|----------------------------------------------------------------------------------------------------|-------------------------------|------------------------------|-------------------|-----------------------------------------|-----------------------|--------------------------|-----------------------|----------------------------|-----------------------|----------|
| СПАВНАЯ <u>ПЯТИЛЕТНИ</u>                                                                                  | <u>Е ЦИКЛЫ ОБУЧЕНИЯ</u> ОБ <b>У</b> ЧЕН                                                              | ние вні                                 | Е ПЯТИЛЕТНИХ ЦИКЛОВ                                                                                      |                               |                              |                   |                                         |                       |                          | <b>?</b> 148          | 84921815 🔮                 | 🔾 🥥 вн                | ыход     |
| Личный кабинет Общая информация Личные сведения                                                           | Индивидуальные пятилетние ци<br>страницу выбора ц<br>выбранный цикл в и<br>• "образовательное м      | клы И<br>иклов п<br>ндивиду<br>тероприя | ндивидуальные планы и их вы<br>овышения квалификации, раз<br>чальный план;<br>ятие", нажав в столбце "ко | полнени<br>змещенн<br>мпонент | е<br>ых в систе<br>плана" на | ме, где сі        | можете осущест<br>"ВЫБРАТЬ" (со         | вить поиск по и       | нтересующи<br>на, если в | им Вас кри<br>системе | териям и вкл<br>нет размец | іючить<br>ценных      | *        |
| Аккредитация: пятилетние цию<br>Традиционное образование<br>Общее расписание<br>Образовательное портфолио | Индивидуальный пятилетний цикл о<br>Терапия (07.06.2016 - 06.06.20<br>Добавить пройденные ранее обра | бучения п<br>21)<br>зователы            | о специальности*<br>ные мероприятия                                                                      |                               |                              |                   |                                         |                       |                          |                       |                            |                       |          |
|                                                                                                    | Структура плана                                                                                      | 3ET                                     | Компонент плана                                                                                          | Форма<br>обучения             | Дата<br>начала               | Дата<br>окончания | Организация                             | Статус                | Сформирова<br>документы  | Заявка на<br>цикл     | Образователы<br>сертификат | Результат<br>обучения |          |
|                                                                                                    | Дополнительные<br>профессиональные<br>программы повышения                                            | 180.0                                   |                                                                                                    |                               |                              |                   |                                         |                       |                          |                       |                            |                       | •        |
|                                                                                                    | <ul> <li>Актуальные вопросы<br/>специальности</li> </ul>                                             | 180.0                                   | ВЫБРАТЬ                                                                                                  |                               |                              |                   |                                         | Bcero 1               |                          |                       |                            |                       |          |
|                                                                                                    | Образовательные                                                                                      | 36.0<br>70.0                            | <u>Раннее выявление</u><br>онкологических заболеваний.<br>Вопросы купирования острой<br>ВЫБРАТЬ          | Очная                         | 14.11.2016                   | 19.11.2016        | <u>ФГБОУ ВО</u><br><u>Рязанский ГМУ</u> | Формируется<br>заявка |                          |                       |                            |                       |          |
|                                                                                                    | мероприятия                                                                                          |                                         |                                                                                                    |                               |                              |                   |                                         |                       |                          |                       |                            |                       |          |

### Работа в Личном кабинете

### Регистрация на Портале открывает доступ к формированию Индивидуального пятилетнего плана повышения квалификации

| ССС ГЛАВНАЯ ПЯТИЛЕТНИЕ Ц                                                  | <u>ЦИКЛЫ ОБУЧЕНИЯ</u> ОБУЧЕНИЕ ВНЕ ПЯТИЛЕТНИХ ЦИКЛОВ                                                                                                    |
|---------------------------------------------------------------------------|----------------------------------------------------------------------------------------------------|
|                                                                           | бщая информация                                                                                                    |
| Общая информация                                                          | Свернуть                                                                                                    |
| Личные сведения                                                           |                                                                                                    |
| Пятилетние циклы и планы<br>Общее расписание<br>Образовательное портфолио | Добро пожаловать!                                                                                                    |
|                                                                           | В данном разделе Портала Вы можете:                                                                                                    |
|                                                                           | • изменить свои контактные данные на странице "Личные сведения";                                                                                                    |
|                                                                           | <ul> <li>добавить (создать) индивидуальный пятилетний цикл обучения по специальности, если Ваша сертификация или аккредитация по ней прошл<br/>индивидуальный план на странице "Пятилетние циклы и планы";</li> </ul>                                            |
|                                                                           | <ul> <li>просмотреть общее расписание циклов по дополнительным профессиональным программам повышения квалификации и образовательных меропри<br/>фармацевтического образования на странице "Общее расписание";</li> </ul>                                         |
|                                                                           | <ul> <li>контролировать свое образовательное портфолио на странице "Образовательное портфолио".</li> </ul>                                                                                                    |
|                                                                           | Обращаем Ваше внимание, что корректная работа в Личном кабинете осуществляется при помощи браузеров Mozilla Firefox и<br>случае, часть функционала Портала может быть не доступна.                                                                               |
|                                                                           | <ul> <li>Скачать бесплатную версию браузера Mozilla Firefox можно здесь: <u>www.mozilla.org/ru/firefox/new/</u></li> <li>Скачать бесплатную версию браузера GoogleChrome можно здесь: <u>https://www.google.com/chrome/browser/desktop/index.html</u></li> </ul> |
|                                                                           |                                                                                                    |

### Настраиваем фильтр для поиска циклов повышения квалификации

| 💭 ГЛАВНАЯ ПЯТИЛЕТНИЕ ЦИКЛЫ ОБУЧІ                                                                                  | ения обучен                                 | ИЕ ВНЕ ПЯТИЛЕТНИХ ЦИ                                                           | 1КЛОВ                                                                          |                                              |                                              |                                     |                                                   |                                                          |                                                     |                        | 031687                   | 05246                  |                    |
|----------------------------------------------------------------------------------------------------|---------------------------------------------|--------------------------------------------------------------------------------|--------------------------------------------------------------------------------|----------------------------------------------|----------------------------------------------|-------------------------------------|---------------------------------------------------|----------------------------------------------------------|-----------------------------------------------------|------------------------|--------------------------|------------------------|--------------------|
| Личный кабинет                                                                                                    | Перечень цикло                              | ов повышения квалифика                                                         | ции                                                                            |                                              |                                              |                                     |                                                   |                                                          |                                                     |                        |                          |                        |                    |
| Общая информация                                                                                                  | Свернуть                                    |                                                                                |                                                                                |                                              |                                              |                                     |                                                   |                                                          |                                                     |                        |                          |                        |                    |
| Личные сведения<br>Перечень циклов повышения квалификации<br>Мои циклы и образовательные сертификаты<br>Портфолио | На стран<br>• озн<br>• офи                  | нице "Перечень цикли<br>акомиться с циклами пов<br>ормить образовательный      | ов повышения квалі<br>ышения квалификацик и<br>сертификат для обучени          | <b>ификации</b><br>з предложе<br>я на циклах | " Вы можети<br>нного списка,<br>повышения ке | е:<br>налификации, ко               | торые Вам необкоди                                | Mil                                                      |                                                     | = 1 0 1                |                          | 4                      |                    |
|                                                                                                    | <b>Для поис</b> я<br>нажимая н<br>исходному | ка циклов повышения ква<br>на эначок — справа от г<br>и перечню циклов в табли | алификации по любым п<br>поля. Затем нажиите кн<br>це нажиите кнопку 🔽 о<br>пи | араметрам н<br>опку Пр<br>брооть фильт       | нажмите кнопку<br>менить В т                 | у 🍸 Настроить Фи<br>таблице Вы увир | инатр. В новом окне<br>ците циклы повышен<br>Гаст | "Настройка фил<br>ния квалификац<br>Иссание<br>витродоля | ьтра" выберите і<br>им, отвечающие                  | в соответс<br>Вашему з | твующих п<br>напросу. Чт | олях пара<br>гобы верн | іметры,<br>уться к |
|                                                                                                    | Циклы<br>Фильтр: обр                        | азовательная органи:<br>Настроить фитьтр 🧏 Сбро                                | зация: Рязанский ПМ<br>пафильтр Осерина образ                                  | y<br>pateraturi o                            | gradeser                                     |                                     | исе, пациянср,                                    |                                                          |                                                     |                        |                          |                        |                    |
|                                                                                                    | Оформить<br>образовательны<br>сертификат    | й Специальность                                                                | Наздание                                                                       | Трудоёмкос<br>ЗЕТ                            | Дата начала                                  | Дата окончания                      | Образовательная<br>организация                    | Форма обучения                                           | Основа<br>обучения                                  | Симуляцион<br>обучение | Сертифика                | Стажировк              | в Стонико          |
|                                                                                                    | Оформить                                    | Кардиополия                                                                    | Вопросы клинической<br>кардиологии                                             | 144.0                                        | 02.09.2016                                   | 29.09.2016                          | <u>Рязанский ГМУ</u>                              | Очная                                                    | Бюджетная Дого<br>(Платная) Догов<br>(Облазовательн | *                      | 4                        | -                      | 15000.0            |
|                                                                                                    | Оформить                                    | Организация<br>здравоохранения и                                               | Организация<br>здравоохранения и                                               | 144.0                                        | 09.11.2016                                   | 06 12 2016                          | <u>Рязанский ГМУ</u>                              | Очная                                                    | Договорная<br>(Платная) Догов<br>(Обласовательн     |                        | *                        | -                      | 9690.0             |
|                                                                                                    | Оформить                                    | Организация<br>здравоохранения и                                               | Организация<br>здравоскранения и                                               | 144.0                                        | 14.09.2016                                   | 11.10.2016                          | <u>Рязанский ГМУ</u>                              | Очная                                                    | Договорная<br>(Платная) Догов<br>(Обласовательн     | 4                      | *                        | -                      | 9690.0             |
|                                                                                                    | Оформить                                    | Терагия                                                                        | Актуальные вопросы<br>терагии                                                  | 144.0                                        | 01.12.2016                                   | 28.12.2016                          | <u>Рязанский ГМУ</u>                              | Очная                                                    | Бюджетная Дого<br>(Платная) Догов<br>(Образовательн | 4                      | *                        | -                      | 10400.0            |

### Осуществляем поиск в соответствии с параметрами

| .ru/?u | serdata=medsta                             | ff                                           |          |                                                     |                        |                         | ç                      | ن 🐵 🔝             | ⊙ ≡  |
|--------|--------------------------------------------|----------------------------------------------|----------|-----------------------------------------------------|------------------------|-------------------------|------------------------|-------------------|------|
| учени  | Я <u>обучение в</u>                        | Настройки фильтра                            | <b>v</b> |                                                     |                        | 031687                  | )5246                  | ) 🔴 в             | ыход |
| Te     | речень циклов п<br>Свернуть<br>На страници | Специальность<br>Образовательная организация | X        |                                                     |                        |                         | / _                    |                   | iÎ   |
| 1      | • ознакол                                  | Название                                     |          |                                                     |                        |                         | 1                      |                   |      |
|        | • оформь                                   | Трудоёмкость, ЗЕТ от до                      |          |                                                     |                        |                         |                        |                   |      |
|        |                                            | Дата начала с по                             |          |                                                     | = 10)                  |                         |                        |                   |      |
|        | Для поиска ці<br>нажимая на зн             | Форма обучения                               |          | фильтра" выберите<br>икации, отвечающие             | в соответс<br>Вашему з | твующих п<br>апросу. Чт | олях пара<br>обы верну | метры,<br>/ться к |      |
|        | исходному пер                              | Симуляционное обучение Все                   |          |                                                     |                        |                         |                        |                   |      |
| 1      | Лля получени                               | Стажировка                                   |          |                                                     |                        |                         |                        |                   |      |
| Ц.     | иклы                                       | Сертификация по окончании обучения           |          |                                                     |                        |                         |                        |                   |      |
| ф      | ильтр: образон                             | Все точимость, руб. от до                    |          | _                                                   |                        |                         |                        |                   | -1   |
| o      | Оформить<br>Бразовательный<br>сертификат   |                                              |          | ения Основа обучения                                | Симуляцион<br>обучение | Сертифика               | Стажировка             | Стоимость         |      |
| 0      | формить Ка                                 | Применить                                    |          | Бюджетная,Дого<br>(Платная),Догов<br>(Образоватор), | 4                      | 4                       | -                      | 15000.0           |      |
| 0      | ор<br>Ор<br>ЗДІ                            |                                              |          | Договорная<br>(Платная),Догов<br>(Образовательн     |                        | 4                       |                        | 9690,0            |      |
| 0      | Ор зді                                     |                                              |          | Договорная<br>(Платная),Догов<br>(Образованся)      | 4                      | 4                       |                        | 9690.0            |      |
| 0      | формить Тер                                |                                              |          | Бюджетная,Дого<br>(Платная),Догов<br>(Образорательн | 4                      | ¥                       |                        | 10400.0           |      |

## Пример выбора образовательной организации

| zdrav.ru/        | ?userdata                                  | a=medsta                                                                                                    | f                                                                                                    |                                          |                                                                                                    |                                           | ☆ 💩 🧿 Ξ                  |
|------------------|--------------------------------------------|----------------------------------------------------------------------------------------------------|----------------------------------------------------------------------------------------------------|------------------------------------------|----------------------------------------------------------------------------------------------------|-------------------------------------------|--------------------------|
| ы обуче          | ния <u>об</u>                              | YHEHNE BH                                                                                                    | е пятилетних никлов                                                                                                    |                                          |                                                                                                    | 103168705246                              | 🕀 🖨 выход                |
|                  | Перечень                                   | имклов р                                                                                                    | Настройки фильтра                                                                                                    | ×                                        |                                                                                                    |                                           |                          |
|                  | Сверн                                      | уть                                                                                                    | Специальность                                                                                                    |                                          |                                                                                                    |                                           | , İ                      |
| икации<br>Фикаты | Ha                                         | TDAHMI                                                                                                    | Образовательная организация<br>х<br>Выберите образовательную организацию                                                                                                    |                                          | ×                                                                                                    |                                           |                          |
|                  | Дл.<br>нар<br>исэ<br>Дл<br>Циклы<br>Фильтр | Начина<br>ГБОУ ВПС<br>ГБОУ ВПС<br>ГБОУ ВПС<br>ГБОУ ВПС<br>ГБОУ ВПС<br>ГБОУ ВПС<br>ГБОУ ВПС<br>ГБОУ ДПС<br>ГБОУ ДПС<br>ГБОУ ДПС<br>ГБОУ ДПС<br>ГБОУ ДПС<br>ГБОУ ДПС | ется с (Ctrl+B)<br>«Тверской государственный медицинский университет» Минздрава России<br>«Тихоокеанский государственный медицинский университет» Минздрава России<br>» «Тюменский государственный медицинский университет» Минздрава России<br>» «Уральский государственный медицинский университет» Минздрава России<br>» «Читинская государственный медицинский университет» Минздрава России<br>» «Читинская государственный медицинский университет» Минздрава России<br>» «Ожно-Уральский государственный медицинский университет» Минздрава России<br>» «Ожно-Уральский государственный медицинский университет» Минздрава России<br>» «Всероссийский учебно-научно-методический центр по непрерывному медицинскому и фармацевти<br>» «Докутская государственный медицинская академия последипломного образования» Минздрава России<br>» «Новокузнецкий государственный институт усовершенствования врачей» Минздрава России<br>» «Новокузнецкий иститут у совершенствования врачей» Минздрава России<br>» Пензенский институт усовершенствования врачей» Минздрава России<br>» Пензенский институт усовершенствования врачей» Минздрава России<br>» Пензенский институт усовершенствования врачей» Минздрава России<br>» Пензенский институт усовершенствования минздрава России<br>» Пальский институт усовершенствования врачей» Минздрава России<br>» Пензенский институт усовершенствования врачей» Минздрава России<br>» Пензенский институт усовершенствования врачей» Минздрава России<br>» Пензенский институт усовершенствования врачей» Минздрава России<br>» Пензенский институт усовершенствования врачей» Минздрава России<br>» Пензенский институт усовершенствования врачей» Минздрава России<br>» Пензенский институт усовершенствования врачей» Минздрава России<br>» Павлова" Минздрава<br>"Кемеровский институтусованы в манацинский университет имени академика И.П. Павлова" Минздрава<br>"Кемеровский институту в рамаю заравоохранения" | ическому образовани<br>оссии<br>а России | выберите в соотве                                                                                           | тствующих полях па<br>у запросу. Чтобы ве | араметры,<br>рнуться к   |
|                  | Офо<br>образов<br>серто<br>Оформил         | b Ka                                                                                                    | Применить                                                                                                    | ОК Отменит                               | ть Эснова Симуляц<br>учения обучени<br>содукетная Дого<br>(Платная), Догов<br>(Облазовательц<br>Поговольцая | ев Сертифика: Стажиро                     | ана Стоимость<br>15000.0 |
|                  |                                            | ь 3д<br>об<br>ь 3д                                                                                                    |                                                                                                    |                                          | Платная) Догов<br>(Плазовятальн<br>Дого орная<br>(Платная) Догов<br>(Облазовятальн<br>Бюджетная Дого        |                                           | 9690.0                   |
|                  | <b>ODODINI</b>                             | 2 1d                                                                                                    |                                                                                                    |                                          | (Платная) Догов                                                                                             |                                           | 10400.0                  |

## Изучаем отфильтрованный перечень циклов

|                                                                                                    |                                                                                                    |                                                                                                    |                                                                                  |                                                                                                    |                                                                                                    |                                                                                                    |                                                                                                    |                                                                                                    |                                  | -          | _          |                                                       |
|----------------------------------------------------------------------------------------------------|----------------------------------------------------------------------------------------------------|----------------------------------------------------------------------------------------------------|----------------------------------------------------------------------------------|----------------------------------------------------------------------------------------------------|----------------------------------------------------------------------------------------------------|----------------------------------------------------------------------------------------------------|----------------------------------------------------------------------------------------------------|----------------------------------------------------------------------------------------------------|----------------------------------|------------|------------|-------------------------------------------------------|
| ия <u>обучен</u>                                                                                                    | ИЕ ВНЕ ПЯТИЛЕТНИХ ЦИ                                                                                                    | <u>ІКЛОВ</u>                                                                                                    |                                                                                  |                                                                                                    |                                                                                                    |                                                                                                    |                                                                                                    |                                                                                                    |                                  | 031687     | 05246      | Ð                                                     |
| Теречень цикло                                                                                                    | ов повышения квалифика                                                                                                    | ции                                                                                                    |                                                                                  |                                                                                                    |                                                                                                    |                                                                                                    |                                                                                                    |                                                                                                    |                                  |            |            |                                                       |
| • 03H                                                                                                    |                                                                                                    | ылениа квалификалии и                                                                                                    |                                                                                  |                                                                                                    |                                                                                                    |                                                                                                    |                                                                                                    |                                                                                                    |                                  | //         |            |                                                       |
| • och                                                                                                    | ормить образовательный (                                                                                                    | сертификат для обучени                                                                                                    | ия на цикпа                                                                      | х повышения к                                                                                                    | алификации ко                                                                                                    | торые Вам необходи                                                                                        | шы                                                                                                    |                                                                                                    |                                  |            |            |                                                       |
| •4.                                                                                                    | opining coping and a single of                                                                                                    | oop niquitar gan ooy ton                                                                                                    |                                                                                  |                                                                                                    | and the second second s | ropolo Dalli Hoostoga                                                                                     |                                                                                                    |                                                                                                    |                                  |            |            |                                                       |
|                                                                                                    |                                                                                                    |                                                                                                    |                                                                                  |                                                                                                    |                                                                                                    |                                                                                                    |                                                                                                    |                                                                                                    | ==01                             | 1/ T       |            |                                                       |
|                                                                                                    |                                                                                                    |                                                                                                    |                                                                                  |                                                                                                    |                                                                                                    |                                                                                                    |                                                                                                    |                                                                                                    |                                  |            |            |                                                       |
| Для поиси                                                                                                    | ка циклов повышения ква                                                                                                    | алификации по любым п                                                                                                    | араметрам                                                                        | нажмите кнопк                                                                                                    | у 👎 Настроить фи                                                                                                    | в новом окне                                                                                              | "Настройка фили                                                                                                    | ьтра" выберите в                                                                                                    | в соответс                       | твующих п  | олях пара  | аметры,                                               |
| нажимая н                                                                                                    | на значок 三 справа от г                                                                                                    | толя. Затем нажмите кн                                                                                                    | опку Пр                                                                          | именить В                                                                                                    | таблице Вы увид                                                                                                    | ците циклы повышен                                                                                        | ния квалификаци                                                                                                    | ии, отвечающие                                                                                                    | Вашему з                         | апросу. Чт | гобы верн  | утьс <mark>я</mark> к                                 |
| исходному                                                                                                    | / перечню циклов в табли                                                                                                    | це нажмите кнопку                                                                                                    | бросить филь                                                                     | TP                                                                                                    | A: 27(13)                                                                                                    | ······································                                                                    |                                                                                                    |                                                                                                    |                                  |            |            | 54 - 19 F                                             |
| nono <del>q</del> irom)                                                                                                    |                                                                                                    | ap nasimiro inicinij                                                                                                    |                                                                                  |                                                                                                    |                                                                                                    |                                                                                                    |                                                                                                    |                                                                                                    |                                  |            |            |                                                       |
|                                                                                                    |                                                                                                    |                                                                                                    |                                                                                  |                                                                                                    |                                                                                                    |                                                                                                    | Название                                                                                                    |                                                                                                    |                                  |            |            |                                                       |
|                                                                                                    |                                                                                                    |                                                                                                    |                                                                                  |                                                                                                    |                                                                                                    |                                                                                                    |                                                                                                    |                                                                                                    |                                  |            |            |                                                       |
|                                                                                                    |                                                                                                    |                                                                                                    |                                                                                  |                                                                                                    |                                                                                                    | Factor                                                                                                    | ооэнтерология                                                                                                    |                                                                                                    |                                  |            |            |                                                       |
| Для получ                                                                                                    | чения подробной инфор                                                                                                    | омации о цикле ПК наж                                                                                                    | мите на наз                                                                      | вание цикла в                                                                                                    | столбце <mark>«</mark> Назван                                                                                                    | ие», например,                                                                                            | ооэнтерология<br>юго возраста                                                                                                    |                                                                                                    |                                  |            |            |                                                       |
| Для получ                                                                                                    | чения подробной инфор                                                                                                    | омации о цикле ПК наж                                                                                                    | мите на наз                                                                      | вание цикла в                                                                                                    | столбце «Назван                                                                                                    | ие», например, дется                                                                                      | DOGHTEDORIOFUR<br>NOTO BOSDACTA                                                                                                    |                                                                                                    |                                  |            |            |                                                       |
| Для получ<br>Циклы<br>Фильтр: обра                                                                                               | чения подробной инфор<br>азовательная организ                                                                                                    | омации о цикле ПК наж<br>вация: Рязанский ГМ                                                                                                    | мите на наз<br>Гу                                                                | вание цикла в                                                                                                    | столбце «Назван                                                                                                    | ие», например, аето                                                                                       | 203HTEPONOTUS<br>KOTO BOXDSCTS                                                                                                    |                                                                                                    |                                  |            |            |                                                       |
| Для получ<br>Циклы<br>Фильтр: обра<br>🔆 🧐 🍸 I                                                                                    | чения подробной инфор<br>азовательная организ<br>Настроить фильтр 🎇 Сброси                                                                                                    | омации о цикле ПК наж<br>вация: Рязанский ГМ<br>пьфильтр Офорнить образ                                                                                                    | мите на наз<br>ру                                                                | авание цикла в                                                                                                   | столбце «Назван                                                                                                    | ие», например,                                                                                            | DOBITEDONOTIUS<br>NOTO BONDACTA                                                                                                    |                                                                                                    | _                                |            | _          |                                                       |
| Для получ<br>Циклы<br>Фильтр: обра<br>Сформить<br>образовательны<br>сертификат                                                   | чения подробной инфор<br>азовательная организ<br>Настроить фильтр 🌠 Сброси<br>й Специальность                                                                                                    | омации о цикле ПК наж<br>вация: Рязанский ГМ<br>пьфильтр Офорнить образ<br>Название                                                                                                    | мите на наз<br>уу<br>овательный с<br>Трудоёмко<br>ЗЕТ                            | авание цикла в<br>сертификат<br>С Дата начала                                                                    | столбце «Назван<br>Дата окончания                                                                                                    | ие», например, асто<br>асто<br>образовательная<br>организация                                             | ооантерология<br>кого возраста<br>Форма обучения                                                                                                    | Основа<br>обучения                                                                                                    | Симуляцион<br>обучение           | Сертификаι | Стажировка | а Стоимость                                           |
| Для получ<br>Циклы<br>Фильтр: обра<br>(Срормить<br>образовательны<br>сергификат<br>Оформить                                      | чения подробной инфор<br>азовательная организ<br>Настроить фильтр 📡 Сброси<br>й Специальность<br>Кардиология                                                                                                    | омации о цикле ПК наж<br>вация: Рязанский ГМ<br>пь фильтр Оформить образ<br>Название<br>Вопросы клинической<br>кардиологии                                                                                                    | мите на наз<br>ру<br>обательный с<br>Трудоёмко<br>ЗЕТ<br>144.0                   | авание цикла в<br>сертификат<br>Дата начала<br>02.09.2016                                                        | столбце «Назван<br>Дата окончания<br>29.09.2016                                                                                                    | ие», например, анто<br>Образовательная<br>организация<br><u>Рязанский ГМУ</u>                             | оонтерология<br>кого возраста<br>Форма обучения<br>Очная                                                                                                    | Основа<br>обучения<br>Бюджетная.Дого<br>(Платная).Догов<br>(Образовательи                                                                                                    | Симуляцион<br>обучение<br>У      | Сертифика  | Стажировки | а Стоимости<br>15000.0                                |
| Для получ<br>Циклы<br>Фильтр: обра<br>Соформить<br>образовательны<br>сертификат<br>Оформить                                      | нения подробной инфор<br>азовательная органия<br>Настроить фильтр 📡 Сброси<br>й Специальность<br>Кардиология<br>Организация<br>здравоохранения и<br>общаственира здоровье                                                                           | омации о цикле ПК наж<br>вация: Рязанский ГМ<br>пь фильтр Оформить образ<br>Название<br>Вопросы клинической<br>кардиологии<br>Организация<br>здравоохранения и<br>общестранио здоровье                                                                                                | мите на наз<br>у<br>осательный с<br>Трудоёмкоз<br>ЗЕТ<br>144.0<br>144.0          | авание цикла в<br>сертнфикат<br>С Дата начала<br>02.09.2016<br>09.11.2016                                        | столбце «Назван<br>Дата окончания<br>29.09.2016<br>06.12.2016                                                                                                    | ие», например, асто<br>Образовательная<br>организация<br>Рязанский ГМУ<br>Рязанский ГМУ                   | хоантерология<br>кого возраста<br>Форма обучения<br>Очная<br>Очная                                                                                                    | Основа<br>обучения<br>Бюджетная,Догос<br>(Платная),Догов<br>(Облазовательи<br>Договорная<br>(Платная),Догов<br>(Облазовательи                                                                                                    | Симуляцион<br>обучение<br>Ф      | Сертификац | Стажировка | а Стонмости<br>15000.0<br>9690.0                      |
| Для получ<br>Циклы<br>Фильтр: обра<br>Соформить<br>образовательны<br>сертификат<br>Оформить<br>Оформить<br>Оформить              | нения подробной инфор<br>азовательная организ<br>Настроить фильтр 🕵 Сброси<br>й Специальность<br>Кардиология<br>Организация<br>здравоохранения и<br>обществению зпоровье<br>Организация<br>здравоохранения и                                        | омации о цикле ПК наж<br>вация: Рязанский ГМ<br>пь фильтр Оформить образ<br>Название<br>Вопросы клинической<br>кардиологии<br>Организация<br>Здравоохранения и<br>общественное здоровье<br>Организация<br>здравоохранения и<br>общественное здоровье                                  | мите на наз<br>ру<br>обательный с<br>Трудоёмко<br>ЗЕТ<br>144.0<br>144.0<br>144.0 | авание цикла в<br>српкфикат<br>22.09.2016<br>09.11.2016<br>14.09.2016                                            | столбце «Назван<br>Дата окончания<br>29.09.2016<br>06.12.2016<br>11.10.2016                                                                                                    | ие», например, саста<br>Образовательная<br>организация<br>Рязанский ГМУ<br>Рязанский ГМУ                  | <ul> <li>Форма обучения</li> <li>Очная</li> <li>Очная</li> </ul>                                                                                                    | Основа<br>обучения<br>Бюджетная,Догое<br>(Платная),Догое<br>(Платная),Догое<br>(Платная),Догое<br>(Облазовательн<br>Договорная<br>(Платная),Догое<br>(Облазовательн                                                                             | Симуляцион<br>обучение<br>Ф      | Сертификац | Стажировка | а Стоимости<br>15000.0<br>9690.0                      |
| Для получ<br>Циклы<br>Фильтр: обра<br>Соформить<br>образовательны<br>осергификат<br>Оформить<br>Оформить<br>Оформить<br>Оформить | нения подробной инфор<br>азовательная органия<br>Настроить фильтр 📡 Сброси<br>й Специальность<br>Кардиология<br>Организация<br>здравоохранения и<br>общественное зпоровье<br>Организация<br>здравоохранения и<br>общественное зпоровье<br>Терапия   | омации о цикле ПК наж<br>вация: Рязанский ГМ<br>пь фильтр Оформить образ<br>Название<br>Вопросы клинической<br>кардиологии<br>Организация<br>здравоохранения и<br>общественное зарровье<br>Организация<br>здравоохранения и<br>общественное зарровье<br>Актуальные вопросы<br>тералии | мите на наз<br>ру<br>обательный с<br>144.0<br>144.0<br>144.0<br>144.0            | авание цикла в<br>сертнфакат<br>Дата начала<br>02.09.2016<br>09.11.2016<br>14.09.2016<br>01.12.2016              | Столбце «Назван<br>Дата окончания<br>29.09.2016<br>06.12.2016<br>11.10.2016<br>28.12.2016                                                                                                    | ие», например, саста<br>Образовательная<br>организация<br>Рязанский ГМУ<br>Рязанский ГМУ<br>Рязанский ГМУ | <ul> <li>Форма обучения</li> <li>Финая</li> <li>Очная</li> <li>Очная</li> <li>Очная</li> <li>Очная</li> </ul>                                                          | Основа<br>обучения<br>Бюджетная,Дого<br>(Платная),Догов<br>(Облазоватальц<br>Договорная<br>(Платная),Догов<br>(Платная),Догов<br>(Платная),Догов<br>(Платная),Догов<br>(Платная),Догов<br>(Платная),Догов<br>(Платная),Догов<br>(Платная),Догов | Симуляцион<br>обучение           | Сертифика  | Стажировка | а Стоимости<br>15000.0<br>9690.0<br>10400.0           |
| Для получ<br>Циклы<br>Фильтр: обра<br>Сформить<br>образовательны<br>сертификат<br>Оформить<br>Оформить<br>Оформить<br>Оформить   | нения подробной инфор<br>азовательная органия<br>настроить фильтр 📡 Сброси<br>й Специальность<br>Кардиология<br>Организация<br>здравоохранения и<br>общественное злоровье.<br>Организация<br>здравоохранения и<br>общественное злоровье.<br>Терапия | омации о цикле ПК наж<br>вация: Рязанский ГМ<br>пь фильтр Оформить образ<br>Название<br>Вопросы клинической<br>кардиологии<br>Организация<br>здравоохранения и<br>общественное запровые<br>Организация<br>здравоохранения и<br>общественное запровые<br>Актуальные вопросы<br>терапии | мите на наз<br>уу<br>обательный с<br>144.0<br>144.0<br>144.0<br>144.0<br>144.0   | авание цикла в<br>српнфикат<br>Дата начала<br>02.09.2016<br>09.11.2016<br>14.09.2016<br>01.12.2016<br>01.12.2016 | Столбце «Назван<br>Дата окончания<br>29.09.2016<br>06.12.2016<br>11.10.2016<br>28.12.2016<br>28.11.2016                                                                                                    | ие», например, Саста<br>образовательная<br>организация<br>Рязанский ГМУ<br>Рязанский ГМУ<br>Рязанский ГМУ | <ul> <li>Вознатерология<br/>восо возваста</li> <li>Форма обучения</li> <li>Очная</li> <li>Очная</li> <li>Очная</li> <li>Очная</li> <li>Очная</li> <li>Очная</li> </ul> | Основа<br>обучения<br>Бюджетная,Догос<br>(Платная),Догов<br>(Облазовательц<br>Договорная<br>(Платная),Догов<br>(Облазовательц<br>Бюджетная,Догос<br>(Платная),Догов<br>(Облазовательц<br>Бюджетная,Догос<br>(Платная),Догов<br>(Облазовательц   | Симуляцион<br>обучение<br>Ф<br>Ф | Сертифика  | Стажировка | а Стонмости<br>15000.0<br>9690.0<br>9690.0<br>10400.0 |

## Изучаем подробную информацию о выбранном цикле

### и записываемся на обучение

|                                                                                                    | ВНЕ ПЯТИЛЕТНИХ ЦИКЛОВ                                                                                                    |                                                                         | ****                                  |          |                                                                                                    |                                                                                                    | 031687     | 05246     | Ð O                                                   |
|----------------------------------------------------------------------------------------------------|----------------------------------------------------------------------------------------------------|-------------------------------------------------------------------------|---------------------------------------|----------|----------------------------------------------------------------------------------------------------|----------------------------------------------------------------------------------------------------|------------|-----------|-------------------------------------------------------|
| Перечень циклов п                                                                                                    |                                                                                                    | Полробная инфо                                                          | эмация о цикле                        | ×        |                                                                                                    |                                                                                                    |            |           |                                                       |
| <ul> <li>03Hakon</li> </ul>                                                                                                    |                                                                                                    | riodbeerign midely                                                      | muqmi o quinic                        | <b>^</b> |                                                                                                    |                                                                                                    |            | L         |                                                       |
| • оформи                                                                                                    | Общие сведения                                                                                                    | Доп. сведения                                                           | Особенности обучения                  | <u> </u> |                                                                                                    |                                                                                                    | 1.         |           |                                                       |
|                                                                                                    | Название*                                                                                                    |                                                                         | TT                                    |          |                                                                                                    |                                                                                                    |            |           |                                                       |
|                                                                                                    | Актуальные вопросы тер                                                                                                    | апии                                                                    |                                       |          | Ţ                                                                                                    | -                                                                                                    |            |           |                                                       |
|                                                                                                    | Трудоёмкость, ЗЕТ <sup>*</sup>                                                                                                    | Дата начала                                                             | Дата окончания                        |          |                                                                                                    |                                                                                                    |            |           |                                                       |
| Для поиска ц                                                                                                    |                                                                                                    | 144 30.10.2016                                                          | 28.11.2016                            | а филь   | ътра" выберите в                                                                                                    | соответс                                                                                                    | твующих п  | юлях пар  | аметры,                                               |
| нажимая на зн                                                                                                    | Образовательная организация                                                                                                    | •                                                                       |                                       | рикаци   | ии, отвечающие I                                                                                                    | Вашему з                                                                                                    | апросу. Чт | гобы верн | уться к                                               |
| исходному пер                                                                                                    | ГБОУ ВПО "Рязанский го                                                                                                    | сударственный медицинский                                               | университет имени академика И.П. Павл |          |                                                                                                    |                                                                                                    |            |           |                                                       |
|                                                                                                    | Специальность*                                                                                                    |                                                                         |                                       |          |                                                                                                    |                                                                                                    |            |           |                                                       |
|                                                                                                    | Терапия                                                                                                    |                                                                         |                                       |          |                                                                                                    |                                                                                                    |            |           |                                                       |
|                                                                                                    |                                                                                                    |                                                                         |                                       |          |                                                                                                    |                                                                                                    |            |           |                                                       |
| для получени<br>Циклы<br>Фильтр: образов                                                                                                    | Сертификация по око<br>Контингент: работники по спец                                                                                                    | ончании обучения<br>мальности                                           |                                       |          |                                                                                                    |                                                                                                    |            |           |                                                       |
| Циклы<br>Фильтр: образол                                                                                                    | Сертификация по ока<br>Контингент: работники по спец<br>Терапия                                                                                                    | ончании обучения<br>мальности                                           |                                       |          |                                                                                                    |                                                                                                    |            |           |                                                       |
| Цля получени<br>Циклы<br>Фильтр: образов<br>Э Т Настр<br>Оформить                                                                                                    | Сертификация по ока<br>Контингент: работники по спец<br>Терапия<br>Форма обучения                                                                                                    | ончании обучения<br>нальности                                           |                                       |          | Основа                                                                                                    | Симуляцион                                                                                                    | Cannaburg  | Crawupopu | Crowner                                               |
| Цля получени<br>Циклы<br>Фильтр: образол<br>Сформить<br>образовательный<br>сергификат                                                                                                    | Сертификация по ока<br>Контингент: работники по спец<br>Терапия<br>Форма обучения<br>Очная                                                                                                    | ончании обучения<br>мальности                                           |                                       | Verue    | Основа<br>обучения                                                                                                    | Симуляцион<br>обучение                                                                                                    | Сертификаз | Стажировк | а Стонмости                                           |
| Цля получени<br>Циклы<br>Фильтр: образол<br>Формить<br>образовательный<br>сертификат<br>Оформить<br>Ка                                                                                                    | <ul> <li>Сертификация по ока<br/>Контингент: работники по спец<br/>Терапия</li> <li>Форма обучения</li> <li>Очная</li> <li>Основы обучения</li> <li>Бюлжетная</li> </ul>                                                                                                    | ончании обучения<br>икальности                                          |                                       | / VEHICR | Основа<br>обучения<br>Бюджетная.Дого<br>(Платная).Догов                                                                                                    | Снмуляциог<br>обучение                                                                                                    | Сертифика  | Стажировк | а Стонимости<br>15000.0                               |
| Цля получени<br>Циклы<br>Фильтр: образон<br>Формить<br>образовательный<br>сертификат<br>Оформить<br>Ка<br>Оформить<br>образовательный<br>образовательный<br>Сформить<br>Оформить<br>Оформи<br>Офо | <ul> <li>Сертификация по ока<br/>Контингент: работники по спец<br/>Терапия</li> <li>Форма обучения</li> <li>Очная</li> <li>Основы обучения</li> <li>Бюджетная<br/>Договорная (Платная)<br/>Договорная (Образовател</li> </ul>                                                                                             | ончании обучения<br>икальности                                          |                                       | /чения   | Основа<br>обучения<br>Бюджетная,Догос<br>(Платная),Догос<br>(Облазоватальц<br>Договорная<br>(Платная),Догос<br>(Облазоватальц<br>Договорная                                                                                                    | Симуляциог<br>обучение<br>обучение                                                                                                 | Сертификаз | Стажирови | а Стонмости<br>15000.0<br>9690.0                      |
| Цля получени<br>Циклы<br>Фильтр: образол<br>Формить<br>образовательный<br>сергификат<br>Оформить<br>Ка<br>Оформить<br>обр<br>образовательный<br>Сформить<br>обр<br>обр<br>образовательный<br>Сергификат<br>Оформить<br>обр<br>обр<br>обр<br>образовательный<br>Сергификат<br>Оформить<br>обр<br>обр<br>обр<br>обр<br>обр<br>обр<br>обр<br>обр                                                                                                    | <ul> <li>Сертификация по ока</li> <li>Контингент: работники по спец</li> <li>Терапия</li> <li>Форма обучения</li> <li>Очная</li> <li>Очная</li> <li>Основы обучения</li> <li>Бюджетная</li> <li>Договорная (Платная)</li> <li>Договорная (Образовател</li> <li>Стоимость обучения, руб. *</li> </ul>                      | ончании обучения<br>икальности<br>пьный сертификат)                     |                                       | /NEXUS   | Основа<br>обучения<br>Бюджетная Дого<br>(Платная) Догов<br>(Облазоватальн<br>Договорная<br>(Платная) Догов<br>(Облазоватальн<br>Договорная<br>(Платная) Догов<br>(Облазоватальн<br>Договорная                                                                                                    | Сілауляциог<br>обучение<br>Ф                                                                                                    | Сертифика  | Стажировк | а Стоимости<br>15000.0<br>9690.0<br>9690.0            |
| Цля получени<br>Циклы<br>Фильтр: образов<br>Формить<br>образовательный<br>сергификат<br>Оформить<br>Ка<br>Оформить<br>А<br>Оформить<br>С<br>Оформить<br>Оформить<br>С<br>Оформить<br>С<br>Оформить<br>С<br>Оформить<br>С<br>С<br>Оформить<br>С<br>С<br>С<br>С<br>С<br>С<br>С<br>С<br>С<br>С<br>С<br>С<br>С                                                                                                    | <ul> <li>Сертификация по ока<br/>Контингент: работники по спец<br/>Терапия</li> <li>Форма обучения</li> <li>Очная</li> <li>Основы обучения</li> <li>Бюджетная</li> <li>Договорная (Платная)</li> <li>Договорная (Образовател<br/>Стоимость обучения, руб.*</li> <li>10</li> <li>* - обязательно для запол</li> </ul>      | ончании обучения<br>икальности<br>зыный сертификат)<br>0400.0           |                                       | /чения   | Основа<br>обучения<br>Бюджетная.Догос<br>(Платная).Догос<br>(Облазоезтальн<br>Договорная<br>(Платная).Догос<br>(Облазоезтальн<br>Договорная<br>(Платная).Догос<br>(Облазоезтальн<br>Бюджетная.Догос<br>(Платная).Догос<br>(Облазоезтальн                                                                                          | Симуляциог<br>обучение<br>Ф                                                                                                    | Сертифика  | Стажировк | a Crommocra<br>15000.0<br>9690.0<br>9690.0<br>10400.0 |
| Цля получени<br>Циклы<br>Фильтр: образол<br>Формить<br>образовательный<br>сергификат<br>Оформить<br>Ка<br>Оформить<br>Оформить<br>Оформить<br>Оформить<br>С<br>Оформить<br>Оформить<br>С<br>Оформить<br>С<br>С<br>С<br>С<br>С<br>С<br>С<br>С<br>С<br>С<br>С<br>С<br>С                                                                                                    | <ul> <li>Сертификация по ока<br/>Контингент: работники по спец<br/>Терапия</li> <li>Форма обучения</li> <li>Очная</li> <li>Основы обучения</li> <li>Бюджетная</li> <li>Договорная (Платная)</li> <li>Договорная (Образовател</li> <li>Стоимость обучения, руб.*</li> <li>10</li> <li>* - обязательно для запол</li> </ul> | ончании обучения<br>икальности<br>пьный сертификат)<br>0400.0<br>інения |                                       | / verver | Основа<br>обучения<br>Бюджетная,Догос<br>(Платная),Догос<br>(Облазоватальн<br>Договорная<br>(Платная),Догос<br>(Облазоватальн<br>Договорная<br>(Платная),Догос<br>(Облазоватальн<br>Договорная<br>(Платная),Догос<br>(Облазоватальн<br>Бюджетная,Догос<br>(Платная),Догос<br>(Облазоватальн<br>Бюджетная,Догос<br>(Платная),Догос | Симуляциор<br>обучение<br>обучение<br>обучение<br>обучение<br>обучение<br>обучение<br>обучение<br>обучение<br>обучение<br>обучение | Сертификаз | Стажировк | a Crowmoerr<br>15000.0<br>9690.0<br>9690.0<br>10400.0 |